## cisco.

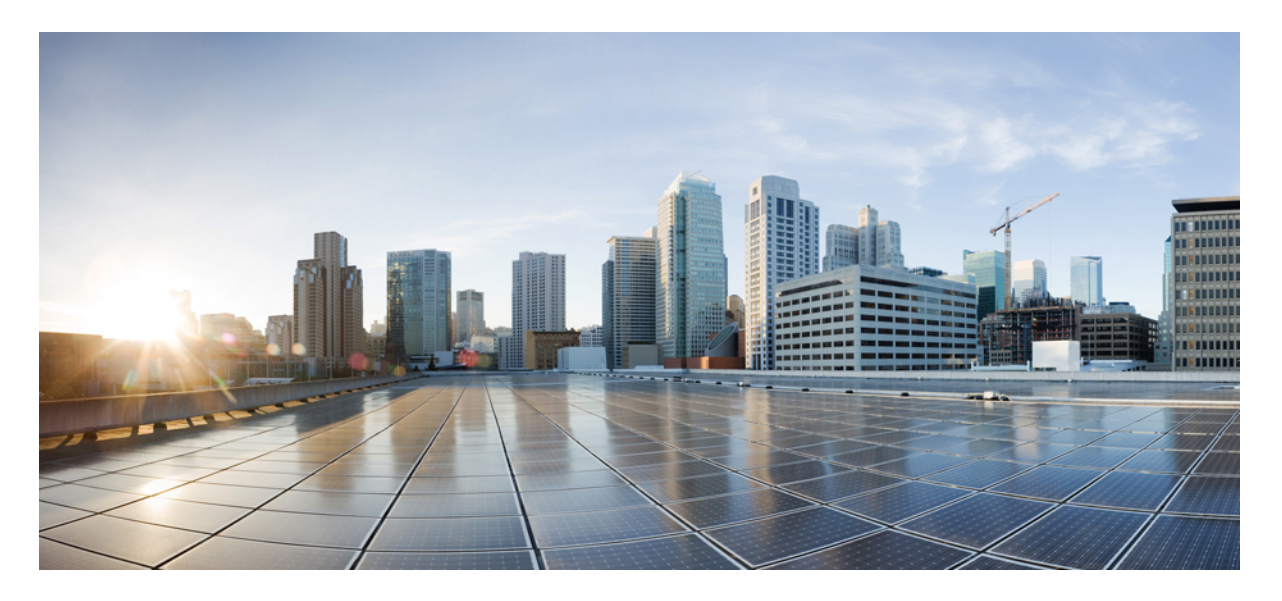

## クラウド提供型 Firewall Management Center 用 Cisco Secure Firewall Threat Defense アップグレードガイド

最終更新: 2024 年 11 月 21 日

### シスコシステムズ合同会社

〒107-6227 東京都港区赤坂9-7-1 ミッドタウン・タワー http://www.cisco.com/jp お問い合わせ先:シスココンタクトセンター 0120-092-255 (フリーコール、携帯・PHS含む) 電話受付時間:平日 10:00~12:00、13:00~17:00 http://www.cisco.com/jp/go/contactcenter/ © 2024 Cisco Systems, Inc. All rights reserved.

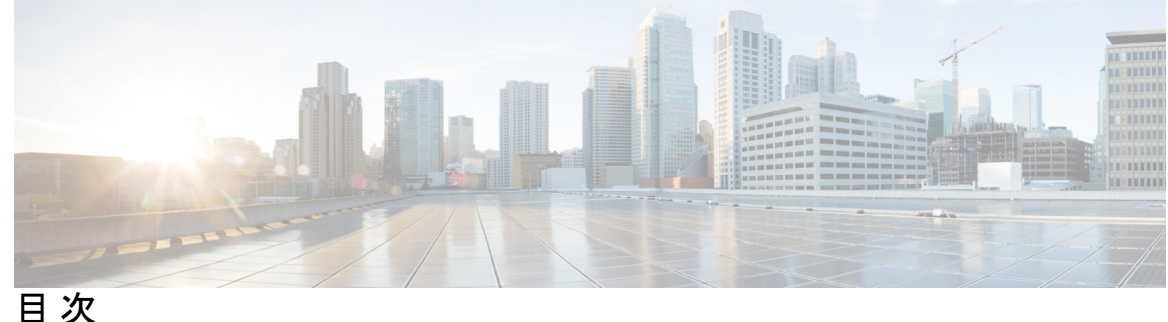

第1章

アップグレードの計画 1 互換性 1 アップグレードのガイドライン 1 ソフトウェアのアップグレードガイドライン 2 Firepower 4100/9300 シャーシのアップグレードガイドライン 2 アップグレードパス 2 高可用性/クラスタ展開でのシャーシのアップグレードをともなう Threat Defense のアップ グレード順序 4 アップグレードパッケージ 5 Management Center でのアップグレードパッケージの管理 5 デバイスへのアップグレードパッケージのコピー 6 内部サーバーからデバイスへのアップグレードパッケージのコピー 8 Threat Defense アップグレードパッケージのデバイス間のコピー 8 Secure Firewall 3100 からのシャーシアップグレード パッケージの削除 10 Cisco.com のアップグレードパッケージ 11 アップグレードの準備状況 13 インフラストラクチャとネットワークの確認 13 設定と展開の確認 13 バックアップ 14 ソフトウェアアップグレード準備状況チェック 14

第2章 Threat Defense のアップグレード 17 Threat Defense  $\mathcal{O}\mathcal{F} \vee \mathcal{T}\mathcal{V} - \mathcal{F}$  17 Threat Defense  $O P \vee \mathcal{T} / \mathcal{V} - \mathcal{V} / \mathcal{T}$  21

クラウド提供型 Firewall Management Center 用 Cisco Secure Firewall Threat Defense アップグレードガイド

無人モードでの Threat Defense のアップグレード 23

| 第3章   | Secure Firewall 3100 または Firepower 4100/9300 シャーシのアップグレード 25                              |
|-------|-------------------------------------------------------------------------------------------|
|       | Secure Firewall 3100 シャーシのアップグレード 25                                                      |
|       | Chassis Manager を使用した Firepower 4100/9300 上の FXOS のアップグレード 29                             |
|       | Firepower Chassis Manager を使用したスタンドアロン FTD 論理デバイスまたは FTD シャー<br>シ内クラスタ用の FXOS のアップグレード 29 |
|       | Firepower Chassis Manager を使用した FTD シャーシ間クラスタの FXOS のアップグレード<br>31                        |
|       | Firepower Chassis Manager を使用した FTD ハイアベイラビリティペアの FXOS のアップグ<br>レード 34                    |
|       | CLI を使用した Firepower 4100/9300 上の FXOS のアップグレード 38                                         |
|       | FXOS CLI を使用したスタンドアロン FTD 論理デバイスまたは FTD シャーシ内クラスタ<br>用の FXOS のアップグレード 38                  |
|       | FXOS CLI を使用した FTD シャーシ間クラスタの FXOS のアップグレード 41                                            |
|       | FXOS CLI を使用した FTD ハイアベイラビリティペアの FXOS のアップグレード 45                                         |
|       | Firepower 4100/9300 のファームウェアのアップグレード 50                                                   |
| 第4章   | <br>復元またはアンインストール 51                                                                      |
|       | 復元とアンインストール 51                                                                            |
|       | Threat Defense アップグレードの復元 52                                                              |
|       | 復元ガイドライン 52                                                                               |
|       | 元に戻る設定 54                                                                                 |
|       | Threat Defense アップグレードの復元 55                                                              |
|       | Threat Defense パッチのアンインストール 57                                                            |
|       | アンインストールのガイドライン 57                                                                        |
|       | Threat Defense のパッチのアンインストール 59                                                           |
| 第 5 章 | ーーーーーーーーーーーーーーーーーーーーーーーーーーーーーーーーーーーー                                                      |
|       | アップグレードパッケージのトラブルシューティング 63                                                               |
|       | Threat Defense のアップグレードのトラブルシューティング 64                                                    |
|       | 無応答および失敗した Threat Defense のアップグレード 65                                                     |

目次

トラフィック フローとインスペクション 67

 Threat Defense アップグレードのトラフィックフローとインスペクション 67

 シャーシのアップグレードでのトラフィックフローとインスペクション 69

 設定展開時のトラフィックフローとインスペクション 70

時間とディスク容量 71

アップグレード機能の履歴 73

目次

I

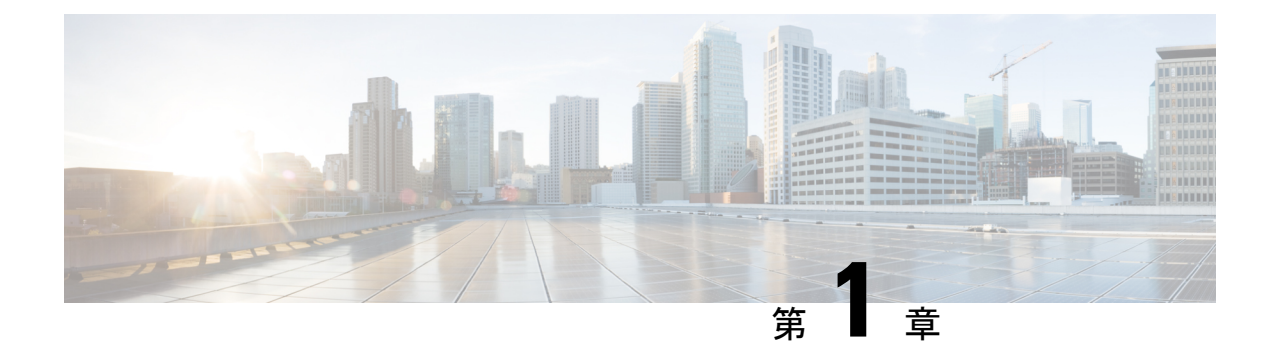

## アップグレードの計画

Threat Defense のアップグレードを計画および完了するには、このガイドを使用します。アッ プグレードには、メジャー(A.x)、メンテナンス(A.x.y)、パッチ(A.x.y.z)リリースがあ ります。また、特定の緊急の問題に対処するためのマイナーな更新プログラムであるホット フィックスを提供される場合もあります。

- •互換性 (1ページ)
- アップグレードのガイドライン (1ページ)
- アップグレードパス (2ページ)
- •アップグレードパッケージ (5ページ)
- •アップグレードの準備状況 (13ページ)

## 互換性

アップグレードまたは再イメージ化する前に、ターゲットバージョンが展開と互換性があることを確認してください。互換性がないためにアップグレードまたは再イメージ化できない場合は、更新情報について、シスコの担当者またはパートナーにお問い合わせください。

互換性情報については、次を参照してください。

- Cisco Secure Firewall Threat Defense 互換性ガイド
- ・Cisco Firepower 4100/9300 FXOS の互換性

## アップグレードのガイドライン

リリース固有のアップグレードの警告とガイドライン、およびアップグレードの影響を受ける 機能とバグの情報については、リリースノートを参照してください。アップグレード中の時間/ ディスク容量の要件とシステムの動作に関する一般的な情報については、「トラブルシュー ティングおよび参考資料(63ページ)」を参照してください。

## ソフトウェアのアップグレードガイドライン

リリース固有のアップグレードの警告とガイドライン、およびアップグレードに影響する機能 とバグについては、Threat Defense のリリースノートを参照してください。現在のバージョン と対象バージョンの間にあるすべてのリリースノートを確認してください: http://www.cisco.com/ go/ftd-notes。

## Firepower 4100/9300 シャーシのアップグレードガイドライン

ほとんどの場合、各メジャーバージョンで最新のFXOSビルドを使用することを推奨します。 リリース固有のFXOSアップグレードの警告とガイドライン、およびアップグレードに影響す る機能とバグについては、FXOSのリリースノートを参照してください。現在のバージョンと 対象バージョンの間にあるすべてのリリースノートを確認してください。http://www.cisco.com/ go/firepower9300-rns。

ファームウェアアップグレードのガイドライン(FXOS 2.13以前へのアップグレード)については、ファームウェアアップグレードガイド「Cisco Firepower 4100/9300 FXOS ファームウェアアップグレードガイド」を参照してください。

## アップグレードパス

アップグレードパスの計画は、大規模展開やマルチホップアップグレード、およびシャーシ、 ホスティング環境またはその他のアップグレードなどを調整する必要がある状況では特に重要 です。

#### シャーシのアップグレードをともなう Threat Defense のアップグレード

一部のデバイスでは、ソフトウェアをアップグレードする前にシャーシのアップグレード (FXOS およびファームウェア)が必要になる場合があります。

- ・: どのアップグレードでもシャーシのアップグレードが必要になる可能性があります。
   シャーシと Threat Defense は個別にアップグレードしますが、1つのパッケージにシャーシと Threat Defense のアップグレードが含まれており、Management Center から両方のアップグレードを実行します。互換性作業は自動的に行われます。シャーシのみのアップグレードまたは Threat Defense のみのアップグレードを実行できます。
- ・Firepower 4100/9300:メジャーバージョンにはシャーシのアップグレードが必要です。

最初にシャーシをアップグレードするため、サポートされているが推奨されていない組み合わ せを一時的に実行します。オペレーティングシステムはThreat Defenseの「前」にアップグレー ドします。シャーシのバージョンがすでにデバイスよりも大幅に新しい場合は、以降のシャー シのアップグレードがブロックされる可能性があります。この場合、3つ(またはそれ以上) の手順のアップグレードを実行します。つまり、最初にデバイス、次にシャーシ、その後に再 びデバイスをアップグレードします。または、完全な再イメージ化を実行します。高可用性ま たはクラスタ展開では、シャーシを一度に1つずつアップグレードします。

#### サポートされる直接アップグレード

次の表に、Threat Defense ソフトウェアでサポートされている直接アップグレードを示します。 メジャーリリースとメンテナンスリリースに直接アップグレードできますが、パッチでは4桁 目のみが変更されることに注意してください。以前のメジャーリリースまたはメンテナンスリ リースからパッチに直接アップグレードすることはできません。

Firepower 4100/9300 の場合、この表には、関連する FXOS バージョンもリストされています。 シャーシのアップグレードが必要な場合、Threat Defense のアップグレードはブロックされま す。ほとんどの場合、各バージョンで最新のビルドを推奨します。最小ビルドについては、 「Cisco Secure Firewall Threat Defense 互換性ガイド」を参照してください。

表1:メジャーおよびメンテナンスリリースでサポートされる直接アップグレード

| 現在のバージョ | ターゲット Threat Defense バージョン     |      |      |      |      |      |  |
|---------|--------------------------------|------|------|------|------|------|--|
|         | 7.6                            | 7.4  | 7.3  | 7.2  | 7.1  | 7.0  |  |
|         | Firepower 4100/9300 FXOS バージョン |      |      |      |      |      |  |
|         | 2.16                           | 2.14 | 2.13 | 2.12 | 2.11 | 2.10 |  |
| 7.6     | YES                            | —    | —    | —    | —    | —    |  |
| 7.4     | YES                            | 0†   | —    | —    | —    | —    |  |
| 7.3     | YES                            | YES  | YES  | _    | —    | —    |  |
| 7.2     | YES                            | YES  | YES  | YES  | —    | —    |  |
| 7.1     | —                              | —    | —    | —    | —    | —    |  |
| 7.0     |                                | YES  | YES  | YES  |      | YES  |  |

† Threat Defense をバージョン 7.4.0 にアップグレードすることはできません。バージョン 7.4.0 は、Cisco Secure Firewall 4200 でのみ新規インストールとして使用できます。代わりに、デバイスをバージョン 7.4.1 以降にアップグレードします。

I

# 高可用性/クラスタ展開でのシャーシのアップグレードをともな**乃**reat Defense のアップグレード順序

高可用性またはクラスタ展開でシャーシのアップグレードが必要な場合は、シャーシを一度に 1つずつアップグレードします。

| 表 2 : Firepower 4100/9300 のシャーシのアッフ | プグレード順序 | (Management Center | を使用) |
|-------------------------------------|---------|--------------------|------|
|-------------------------------------|---------|--------------------|------|

| Threat Defense の導入           | アップグレード順序                                                                                          |
|------------------------------|----------------------------------------------------------------------------------------------------|
| スタンドアロン                      | 1. シャーシをアップグレードします。                                                                                |
|                              | 2. Threat Defense $\epsilon r \gamma \gamma \gamma \prime \nu - \mu \nu \tau_{\sigma}$             |
| ハイ アベイラビリティ                  | Threat Defense をアップグレードする前に、両方のシャーシを<br>アップグレードします。中断を最小限に抑えるため、スタン<br>バイは常にアップグレードします。            |
|                              | <ol> <li>スタンバイデバイスを備えたシャーシをアップグレード<br/>します。</li> </ol>                                             |
|                              | 2. ロールを切り替えます。                                                                                     |
|                              | <ol> <li>新しいスタンバイデバイスを備えたシャーシをアップグレードします。</li> </ol>                                               |
|                              | 4. Threat Defense をアップグレードします。                                                                     |
| シャーシ内クラスタ(同じ                 | 1. シャーシをアップグレードします。                                                                                |
| シャーシ上のユニット)                  | 2. Threat Defense をアップグレードします。                                                                     |
| シャーシ内クラスタ(異なる<br>シャーシ上のユニット) | Threat Defense をアップグレードする前に、すべてのシャーシ<br>をアップグレードします。中断を最小限に抑えるため、すべ<br>てデータユニットのシャーシを常にアップグレードします。 |
|                              | <ol> <li>すべてデータユニットのシャーシをアップグレードします。</li> </ol>                                                    |
|                              | <ol> <li>制御モジュールをアップグレードしたシャーシに切り替えます。</li> </ol>                                                  |
|                              | <b>3.</b> 残りのシャーシをアップグレードします。                                                                      |
|                              | 4. Threat Defense をアップグレードします。                                                                     |

| Threat Defense の導入 | アップグレード順序                                                                                                    |
|--------------------|----------------------------------------------------------------------------------------------------|
| スタンドアロン            | <ol> <li>シャーシをアップグレードします。</li> </ol>                                                                                                    |
|                    | <b>2.</b> Threat Defense $\epsilon r_y r_y \ell - \ell \ell t_y$ .                                                                           |
| ハイアベイラビリティ         | Threat Defense をアップグレードする前に、両方のシャーシを<br>アップグレードします。                                                                                          |
|                    | <ol> <li>シャーシをアップグレードします。シャーシのアップグレードウィザードには、次の3つのオプションがあります。</li> </ol>                                                                     |
|                    | <ul> <li>・並行アップグレード:高可用性の環境では推奨されません。</li> </ul>                                                                                             |
|                    | <ul> <li>シリアルアップグレード:アクティブユニットがダ<br/>ウンしたときに自動的にフェイルオーバーします。<br/>アップグレード順序の最初にスタンバイユニットを<br/>配置することを推奨します。</li> </ul>                        |
|                    | <ul> <li>2つのワークフロー(アップグレードウィザードを2<br/>回実行):スタンバイデバイスを搭載したシャーシ<br/>をアップグレードし、ロールを切り替えて、新しい<br/>スタンバイデバイスを搭載したシャーシをアップグ<br/>レードします。</li> </ul> |
|                    | <b>2.</b> Threat Defense をアップグレードします。                                                                                                    |

表 *3* : マルチインスタンスモードでの *Secure Firewall 3100* のシャーシのアップグレード順序(*Management Center* を使 用)

## アップグレードパッケージ

## Management Center でのアップグレードパッケージの管理

**システム**(✿) > [Product Upgrades] でアップグレードパッケージを管理します。

このページには、適用されるすべてのアップグレードパッケージが、特にマークされた推奨リ リースとともに一覧表示されます。パッケージを選択してシスコから簡単に直接ダウンロード したり、手動でダウンロードしたパッケージをアップロードしたりできます(Cisco.comのアッ プグレードパッケージ (11 ページ))。

| 目的                                                                     | 作業                                                                                                    |
|------------------------------------------------------------------------|----------------------------------------------------------------------------------------------------|
| 使用可能なアップグ<br>レードパッケージのリ<br>ストを更新します。                                   | ページの左下にある [更新(Refresh)]( <sup>CC</sup> ) をクリックします。                                                                                                    |
| アップグレードパッ<br>ケージをシスコから<br>Management Center に<br>ダウンロードします。            | 必要なアップグレードパッケージまたはバージョンの横にある[ダウ<br>ンロード (Download)]をクリックしてダウンロードします。<br>デバイスの各ファミリには独自のアップグレードパッケージがあるた<br>め、展開によっては複数のアップグレードパッケージをダウンロード<br>する必要がある場合があります。                                                                                         |
| アップグレードパッ<br>ケージを Management<br>Center に手動でアップ<br>ロードします。              | ページの右下にある[アップグレードパッケージの追加(Add Upgrade Package)]をクリックし、[ファイルの選択(Choose File)]をクリックします。                                                                                                    |
| 内部サーバーからアッ<br>プグレードパッケージ<br>を取得するように<br>Threat Defense デバイ<br>スを設定します。 | ページの右下にある[アップグレードパッケージの追加(Add Upgrade<br>Package)]をクリックし、[リモートロケーションの指定(Specify<br>Remote Location)]をクリックします。<br>内部サーバーからデバイスへのアップグレードパッケージのコピー<br>(8ページ)を参照してください。                                                                                   |
| Management Center か<br>らアップグレードパッ<br>ケージを削除します。                        | 削除するパッケージまたはパッケージバージョンの横にある <b>省略記号</b><br>()をクリックし、[削除 (Delete)]を選択します。<br>これにより、Management Center からパッケージ (またはパッケージ<br>へのポインタ)が削除されます。すでにパッケージをコピーしたデバ<br>イスからは、パッケージは削除されません。<br>ほとんどの場合、アップグレードすると、アップグレードされたアプ<br>ライアンスから関連するパッケージが削除されます。ただし、の場 |
|                                                                        | 合は、シャーシアップグレードパッケージを手動で削除する必要が<br>あります。Secure Firewall 3100 からのシャーシアップグレードパッ<br>ケージの削除(10ページ)を参照してください。                                                                                                    |

#### 表 4: Management Center でのアップグレードパッケージの管理

## デバイスへのアップグレードパッケージのコピー

アップグレードするには、アップグレードパッケージがデバイスにある必要があります。

#### Threat Defense および Secure Firewall 3100 シャーシ アップグレードパッケージのコピー

Threat Defense および Secure Firewall 3100 シャーシのアップグレードの場合、これを実行する 最も簡単な方法は、Management Center の [製品のアップグレード (Product Upgrades)]ページ (システム (シ) > [Product Upgrades]) を使用して、シスコからアップグレードパッケージ をダウンロードすることです。その後、アップグレードウィザードにより、パッケージのコ ピーが求められるようになります。

の場合、シャーシアップグレードパッケージがアプリケーションインスタンスの外部に保存 されることに注意してください。これにより、すべてのインスタンスからThreat Defenseのアッ プグレードにアクセスできる状態を維持したまま、シャーシをアップグレードできます。ただ し、これは、不要なシャーシアップグレードパッケージを手動で削除する必要がある(アッ プグレードプロセスで自動的に削除されない)ことを意味します。

次の表に、このオプションとその他のオプションの詳細を示します。

| 表 5 <i>: Threat Defense</i> および | Secure Firewall 3100 シャ | ーシ アップク | ブレード パッケー | -ジの管理対象デバイス | 、へのコピー |
|---------------------------------|-------------------------|---------|-----------|-------------|--------|
|---------------------------------|-------------------------|---------|-----------|-------------|--------|

| 要件                                                                                                    | 使用するケース                                                                                                    |
|----------------------------------------------------------------------------------------------------|----------------------------------------------------------------------------------------------------|
| Cisco → Management Center → デバイス<br>現在デバイスに適用されるメジャー、メンテ<br>ナンス、またはパッチアップグレード(ホッ<br>トフィックスは含まれない)。<br>Management Center は シスコ サポートおよび<br>ダウンロード サイトにアクセスできます。<br>Management Center に十分なディスク容量。<br>Management Center とデバイスの間の十分な帯<br>域幅。 | すべての要件が満たされている場合は、強く<br>推奨されます。<br>参照: Management Center でのアップグレード<br>パッケージの管理 (5 ページ)                                                                                                    |
| Cisco → 使用しているコンピュータ →<br>Management Center → デバイス<br>Management Center に十分なディスク容量。<br>Management Center とデバイスの間の十分な帯<br>域幅。                                                                                                    | ディスク容量と帯域幅の要件を満たしている<br>ものの、Management Center が シスコ サポー<br>トおよびダウンロード サイトにアクセスでき<br>ないか、ホットフィックスを適用しようとし<br>ています。<br>参照: Cisco.comのアップグレードパッケージ<br>(11 ページ)                                             |
| <b>Cisco → 使用しているコンピュータ → 内部</b><br>サーバー → デバイス<br>デバイスがアクセスできる内部 Web サー<br>バー。                                                                                                    | <ul> <li>(サポートサイトのアクセスやアップグレードタイプに関係なく)ディスク容量の要件や帯域幅の要件を満たしていません。クラウド提供型 Firewall Management Center では特に、デバイスアップグレードパッケージ用のディスク容量が限られています。</li> <li>参照:内部サーバーからデバイスへのアップグレードパッケージのコピー (8ページ)</li> </ul> |

#### Firepower 4100/9300 シャーシ アップグレード パッケージのコピー

Firepower 4100/9300 シャーシアップグレードパッケージの場合は、シスコからアップグレードパッケージをダウンロードし、シャーシマネージャまたはCLI(FTP、SCP、SFTP、またはTFTP)を使用してパッケージをデバイスにコピーします。Cisco.comのアップグレードパッケージ(11ページ)と、現在の展開のアップグレード手順を参照してください。

#### 内部サーバーからデバイスへのアップグレードパッケージのコピー

Threat Defense のアップグレードパッケージは、Management Center ではなく内部サーバーに保存できます。これは、Management Center とそのデバイスの間の帯域幅が制限されている場合に特に役立ちます。また、Management Center 上の容量も節約できます。

シスコからパッケージを取得してサーバーをセットアップしたら、それらのパッケージへのポ インタを設定します。Management Center で、パッケージをアップロードする場合と同様に開 始します。[製品のアップグレード (Product Upgrades)]ページ(システム (ふ) > [Product Upgrades]) で、[アップグレードパッケージの追加 (Add Upgrade Package)]をクリックして ください。ただし、コンピュータ上のファイルを選択する代わりに、[リモートロケーション の指定 (Specify Remote Location)]をクリックし、適切な詳細情報を入力します。パッケージ を取得する時間になると、デバイスは、内部サーバーからパッケージをコピーします。

| フィールド  | 説明                                                                                                    |
|--------|----------------------------------------------------------------------------------------------------|
| URL    | プロトコル (HTTP/HTTPS) およびアップグレードパッケージへのフ<br>ルパスを含む送信元 URL。次に例を示します。<br>https://internal_web_server/upgrade_package.sh.REL.tar                                                                        |
| CA 証明書 | セキュア Web サーバー (HTTPS) の場合は、サーバーのデジタル証<br>明書 (PEM 形式)。                                                                                                    |
|        | テキストブロック全体(BEGIN CERTIFICATE 行と END CERTIFICATE<br>行を含む)をコピーして貼り付けます。サーバーの管理者から証明書<br>を取得できるようにする必要があります。また、ブラウザまたは<br>OpenSSLなどのツールを使用して、サーバーの証明書の詳細を表示し<br>たり、証明書をエクスポートまたはコピーしたりすることもできま<br>す。 |

表 6: 内部サーバーから Threat Defense のアップグレードパッケージをコピーするためのオプション

#### Threat Defense アップグレードパッケージのデバイス間のコピー

Management Center や内部 Web サーバーから各デバイスにアップグレードパッケージをコピー する代わりに、Threat Defense CLIを使用してデバイス間でアップグレードパッケージをコピー できます(「ピアツーピア同期」)。この安全で信頼性の高いリソース共有は、管理ネット ワークを経由しますが、Management Center には依存しません。各デバイスは、5つのパッケー ジの同時転送に対応できます。 この機能は、同じ Management Center によって管理されるバージョン 7.2 以降のスタンドアロ ンデバイスでサポートされています。次の場合はサポートされていません。

- コンテナインスタンス。
- デバイスの高可用性ペアとクラスタ。これらのデバイスは通常の同期プロセスの一部として、相互にパッケージを取得します。アップグレードパッケージを1つのグループメンバーにコピーすると、自動的にすべてのグループメンバーと同期されます。
- 分析モードでオンプレミス Management Center に追加されたデバイス。
- •NAT ゲートウェイによって分離されたデバイス。
- •バージョン7.0.xからアップグレードするデバイス。

アップグレードパッケージが必要なすべてのデバイスに対して、次の手順を繰り返します。

#### Before you begin

- Threat Defense アップグレードパッケージを Management Center または内部 サーバーにアッ プロードします。
- アップグレードパッケージを1つ以上のデバイスにコピーします。

#### Procedure

- ステップ1 管理者アカウントでアップグレードパッケージが必要なデバイスに SSH 接続します。
- ステップ2 機能を有効にします。

#### configure p2psync enable

ステップ3 まだはっきりしない場合は、必要なアップグレードパッケージをどこで入手できるかを確認してください。 show peers: この機能も有効になっている他の適格なデバイスを一覧表示します。

**show peer details** *ip\_address*:指定した IP アドレスのデバイスについて、利用可能なアップグレードパッケージとそのパスを一覧表示します。

**ステップ4** 検出した IP アドレスとパスを指定して、必要なパッケージが存在するデバイスからパッケージをコピーします。

#### sync-from-peer ip\_address package\_path

パッケージのコピー実行を確定すると、パッケージ転送を監視するために使用できる同期ステータスUUID がシステムに表示されます。

ステップ5 CLIから転送ステータスをモニタリングします。

show p2p-sync-status:このデバイスへの過去5回の転送についての同期ステータスを表示します。これには、完了した転送と失敗した転送も含まれます。

**show p2p-sync-status** *sync\_status\_UUID*: このデバイスを対象とした特定の転送の同期ステータスを表示し ます。

## Secure Firewall 3100 からのシャーシアップグレードパッケージの削除

の場合、シャーシアップグレードパッケージはアプリケーションインスタンスの外部に保存 されます。これにより、すべてのインスタンスから Threat Defense のアップグレードにアクセ スできる状態を維持したまま、シャーシをアップグレードできます。ただし、これは、不要な シャーシアップグレードパッケージを手動で削除する必要がある(アップグレードプロセス で自動的に削除されない)ことを意味します。

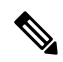

Note

te 不要なシャーシアップグレードパッケージは、シャーシアップグレードワークフローのコン テキストで削除する必要があります。これを行う最適なタイミングは、次のバージョンにアッ プグレードするときです。

シャーシをアクティブにアップグレードしていないときにシャーシ アップグレード パッケー ジを削除するには、この手順を使用します。

#### Before you begin

削除するパッケージに対応するもの以外に少なくとも1つのシャーシアップグレードパッケージをダウンロード(またはポインタを設定)します。

#### Procedure

- ステップ1 [デバイス (Devices)]>[デバイス管理 (Device Management)]を選択します。
- ステップ2 不要なパッケージがあるシャーシを選択し、[アクションの選択(Select Action)] または [一括アクション の選択(Select Bulk Action)] で、[FXOS とファームウェアのアップグレード(シャーシのみ)(Upgrade FXOS and Firmware (Chassis Only))] を選択します。

シャーシアップグレード ウィザードが表示されます。

**ステップ3**[アップグレード先(Upgrade to)]メニューからターゲットバージョンを選択します。

削除するパッケージに対応するバージョン以外のバージョンを選択してください。このバージョンにはアッ プグレードしないため、どれを選択しても問題ありません。

ステップ4 [デバイスの選択 (Device Selection)]ペインで、「X devices have packages that might not be needed」 (不要である可能性のあるパッケージが X デバイスにあります) というメッセージをクリック します。

不要なパッケージがあるシャーシが[デバイスの詳細(Device Details)]ペインに一覧表示されます。シャーシが現在実行しているバージョン用のパッケージや、選択した「ターゲットバージョン」用のパッケージ

は削除できないことに注意してください。これら以外のパッケージが搭載されたシャーシのみがカウント されます。

ステップ5 [デバイスの詳細(Device Details)]ペインでシャーシを選択し、[デバイスのアップグレードパッケージの 管理(Manage Upgrade Packages on Device)]をクリックし、削除するパッケージを選択して[削除(Remove)] をクリックします。

クリーンアップするシャーシごとにこの手順を繰り返してください。

**ステップ6** シャーシアップグレードウィザードに戻り、[リセット (Reset)]をクリックしてワークフローをリセット します。

## Cisco.com のアップグレードパッケージ

システムがシスコサポートおよびダウンロードサイトにアクセスできない場合、またはホットフィックスなどの別の理由で直接ダウンロードできない場合は、シスコからアップグレードパッケージを手動でダウンロードします。内部サーバーから取得するようにデバイスを設定する場合も、アップグレードパッケージを手動で取得する必要があります。また、Firepower 4100/9300 のシャーシアップグレードパッケージは手動で取得する必要があります。

パッケージは、シスコサポートおよびダウンロードサイト:https://www.cisco.com/go/ftd-software で入手できます。

#### Threat Defense パッケージ

ファミリまたはシリーズのすべてのモデルに同じアップグレードパッケージを使用します。適切なソフトウェアを見つけるには、使用しているモデルをシスコサポートおよびダウンロードサイトで選択または検索し、適切なバージョンのソフトウェアのダウンロードページを参照します。使用可能なアップグレードパッケージは、インストールパッケージ、ホットフィックス、およびその他の該当するダウンロードとともに表示されます。アップグレードパッケージのファイル名には、プラットフォーム、、ソフトウェアバージョン、およびビルドが反映されています。アップグレードパッケージは署名されており、ファイル名の最後は.sh.REL.tarです。解凍したり、名前を変更したりしないでください。

#### 表7:アップグレードパッケージ

| プラットフォーム            | パッケージ                                               | 注記                                  |
|---------------------|-----------------------------------------------------|-------------------------------------|
| Threat Defense パッケ- | ージ                                                  |                                     |
| Firepower 1000      | Cisco_FTD_SSP-FP1K_Upgrade-Version-build.sh.REL.tar |                                     |
| Firepower 2100      | Cisco_FTD_SSP-FP2K_Upgrade-Version-build.sh.REL.tar | 過去のバージョン7.4.x<br>はアップグレードでき<br>ません。 |

| プラットフォーム                      | パッケージ                                               | 注記                                  |
|-------------------------------|-----------------------------------------------------|-------------------------------------|
| Cisco Secure Firewall<br>3100 | Cisco_FTD_SSP-FP3K_Upgrade-Version-build.sh.REL.tar |                                     |
| Cisco Secure Firewall<br>4200 | Cisco_Secure_FW_TD_4200-Version-build.sh.REL.tar    |                                     |
| Firepower 4100/9300           | Cisco_FTD_SSP_Upgrade-Version-build.sh.REL.tar      |                                     |
| ASA 5500-X                    | Cisco_FTD_Upgrade-Version-build.sh.REL.tar          | 過去のバージョン7.0.x<br>はアップグレードでき<br>ません。 |
| Threat Defense Virtual        | Cisco_FTD_Upgrade-Version-build.sh.REL.tar          | —                                   |
| FTD を使用した ISA<br>3000         | Cisco_FTD_Upgrade-Version-build.sh.REL.tar          |                                     |

#### Secure Firewall 3100 のシャーシパッケージ

の場合、脅威防御とシャーシのアップグレードはパッケージを共有します。

#### Firepower 4100/9300 用シャーシパッケージ

正しい FXOS パッケージを見つけるには、デバイスモデルを選択または検索し、対象の FXOS バージョンとビルドの Firepower Extensible Operating System のダウンロードページを参照します。FXOS パッケージは、リカバリパッケージおよび MIB パッケージとともにリストされています。ファームウェアは、FXOS 2.14.1 以降へのアップグレードに含まれています。

#### 表 8: FXOS パッケージ

| プラットフォーム            | パッケージ                    |
|---------------------|--------------------------|
| Firepower 4100/9300 | fxos-k9.fxos_version.SPA |

ファームウェアは、FXOS 2.14.1 以降へのアップグレードに含まれています(Threat Defense 7.4.1への対応)。古いデバイスをアップグレードする場合は、デバイスモデルを選択または検索し、*Firepower Extensible Operating System*のダウンロードページを参照します。ファームウェアパッケージは、[すべてのリリース(All Releases)]>[ファームウェア(Firmware)]にあります。

#### 表9:ファームウェアパッケージ

| プラットフォーム       | パッケージ                                       |
|----------------|---------------------------------------------|
| Firepower 4100 | fxos-k9-fpr4k-firmware_firmware_version.SPA |
| Firepower 9300 | fxos-k9-fpr9k-firmware_firmware_version.SPA |

## アップグレードの準備状況

## インフラストラクチャとネットワークの確認

#### アプライアンス アクセス

デバイスは、アップグレード中、またはアップグレードが失敗した場合に、トラフィックを渡 すことを停止できます。アップグレードする前に、ユーザーの位置からのトラフィックがデバ イスの管理インターフェイスにアクセスするためにデバイス自体を通過する必要がないことを 確認してください。デバイスを経由せずに Management Center の管理インターフェイスにアク セスできる必要もあります。

#### 帯域幅

管理ネットワークに大量のデータ転送を実行するための帯域幅があることを確認します。可能 な場合は常に、アップグレードパッケージを事前にアップロードしてください。アップグレー ド時にアップグレードパケージをデバイスに転送する際の帯域幅が不十分な場合、アップグ レード時間が長くなったり、アップグレードがタイムアウトしたりする可能性があります。 『Guidelines for Downloading Data from the Firepower Management Center to Managed Devices』(ト ラブルシューティング テクニカルノーツ)を参照してください。

## 設定と展開の確認

#### 設定

必要なアップグレード前の設定変更を行っていることを確認し、必要なアップグレード後の設 定変更を行う準備をします。変更管理ワークフローを決定します。設定変更を展開します。 アップグレード後に再度展開する必要があり、通常は Snort が再起動されることに注意してく ださい。「設定展開時のトラフィックフローとインスペクション (70 ページ)」を参照して ください。

#### 展開の正常性

正常に展開され、通信が確立されていることを確認します。正常性モニターによって報告され た問題がある場合は、続行する前にそれらを解決します。特に、時刻の提供に使用している NTPサーバーとすべてのアプライアンスが同期していることを確認する必要があります。時刻 のずれが10秒を超えている場合、ヘルスモニターからアラートが発行されますが、手動で確 認する必要もあります。同期されていないと、アップグレードが失敗する可能性があります。 時刻を確認するには、show time CLI コマンドを使用します。

## バックアップ

ホットフィックスを除き、アップグレードはシステムに保存されているすべてのバックアップ を削除します。アップグレードの前後に、安全な遠隔地にバックアップし、正常に転送が行わ れることを確認することを強くお勧めします。

- アップグレード前:アップグレードが致命的な失敗であった場合は、再イメージ化を実行し、復元する必要がある場合があります。再イメージ化によって、システムパスワードを含むほとんどの設定が工場出荷時の初期状態に戻ります。最近のバックアップがある場合は、通常の操作にすばやく戻ることができます。
- アップグレード後:これにより、新しくアップグレードされた展開のスナップショットが 作成されます。

表10:バックアップ

| バックアップ                        | ガイド                                                                                                    |  |
|-------------------------------|----------------------------------------------------------------------------------------------------|--|
| Threat Defense                | Cisco Defense Orchestrator のクラウド提供型 Firewall Management Center<br>を使用した Firewall Threat Defense の管理: 「Backup/Restore」                       |  |
|                               | バックアップは、パブリッククラウドの Threat Defense Virtual など、<br>すべてのケースでサポートされているわけではないことに注意してく<br>ださい。ただし、バックアップできる場合は、バックアップする必要<br>があります。               |  |
| Secure Firewall 3100<br>シャーシ  | Cisco Defense Orchestrator のクラウド提供型 Firewall Management Center<br>を使用した Firewall Threat Defense の管理: Secure Firewall 3100 のマル<br>チインスタンスモード |  |
| Firepower 4100/9300<br>シャーシ   | Cisco Firepower 4100/9300 FXOS Configuration Guide       :        Configuration         Import/Export       :       :                       |  |
| Firepower 9300 シャー<br>シ上の ASA | Cisco ASA Series General Operations Configuration Guide       : 「Software and Configurations」                                               |  |
|                               | Threat Defense および ASA 論理デバイスを持つ Firepower 9300 の場合<br>は、ASDM または ASA CLI を使用して、ASA 構成やその他の重要な<br>ファイルをバックアップしてください(特に ASA 構成の移行がある<br>場合)。 |  |

## ソフトウェアアップグレード準備状況チェック

ユーザーが自分で実行するチェックに加えて、システムも、独自のアップグレード準備状況 チェックを実行できます。Threat Defense アップグレードウィザードでは、適切なタイミング でチェックを実行するように求められます。準備状況チェックは無効にできますが、推奨され ません。すべてのチェックに合格すると、アップグレードが失敗する可能性が大幅に減少しま

す。チェックの結果、解決できない問題が見つかった場合は、アップグレードを開始しないで ください。

準備状況チェックは、メンテナンスウィンドウ外に実行できます。準備状況チェックの実行に 必要な時間は、モデルとデータベースのサイズによって異なります。準備状況チェックを行っ ている間は、手動で再起動またはシャットダウンしないでください。

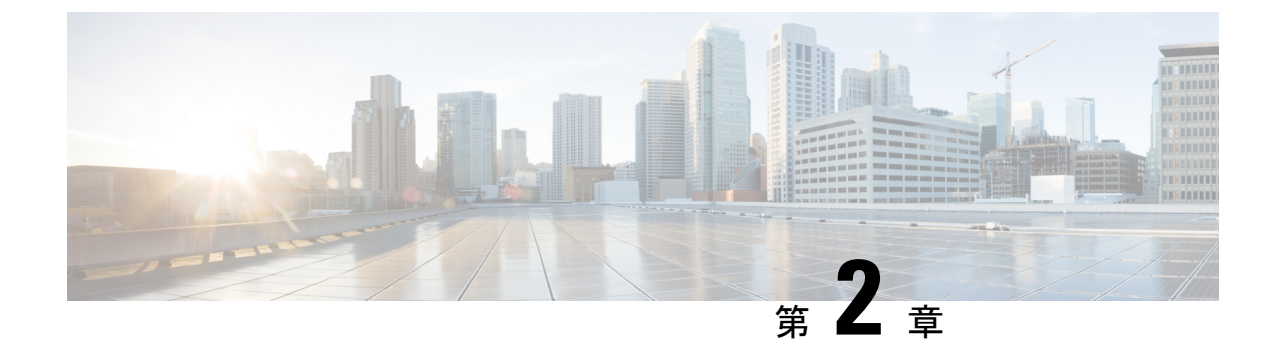

## Threat Defense のアップグレード

• Threat Defense  $\mathcal{O}\mathcal{F} \vee \mathcal{T}\mathcal{I}\mathcal{V} - \mathcal{F}$ , on page 17

## Threat Defense のアップグレード

Threat Defense をアップグレードするには、次の手順を使用します。続行すると、選択したデバイスに関する基本情報と、現在のアップグレード関連のステータスが表示されます。表示内容には、アップグレードできない理由が含まれます。あるデバイスが1つの段階に「合格」しない場合、そのデバイスは次の段階には表示されません。

アップグレードウィザードから移動しても進行状況は保持されます。他のユーザーは、すでに 選択されているデバイスの新しいアップグレードワークフローを開始できません。(例外: CACでログインしている場合、ログアウトしてから24時間後に進行状況がクリアされます)。 ワークフローに戻るには、[デバイス (Devices)]>[Threat Defense のアップグレード (Threat Defense Upgrade)]を選択します。

アップグレードは、アップグレードウィザードを完了して[アップグレードの開始(Start Upgrade)]をクリックするまで開始されません。アップグレードパッケージのダウンロード、 それらのデバイスへのコピー、準備状況チェックの実行、アップグレードオプションの選択な ど、その時点までのすべての手順は、メンテナンスウィンドウ外で実行できます。アップグ レード中およびアップグレード後の最初の展開時におけるトラフィック処理については(通常 は Snort が再起動されます)、トラフィックフローとインスペクション, on page 67を参照して ください。

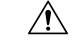

Caution アップグレード中は、設定の変更を展開しないでください。システムが非アクティブに見えて も、手動で再起動またはシャットダウンしないでください。ほとんどの場合、進行中のアップ グレードを再開しないでください。システムが使用できない状態になり、再イメージ化が必要 になる場合があります。アップグレード中にデバイスが複数回再起動する場合があります。こ れは想定されている動作です。アップグレードに失敗する、デバイスが応答しないなど、アッ プグレードで問題が発生した場合には無応答および失敗した Threat Defense のアップグレード, on page 65 を参照してください。

#### Before you begin

アップグレードの準備が整っていることを確認します。

- ・ターゲットバージョンを実行できるかどうかを確認します:互換性, on page 1
- アップグレードパスを計画します:アップグレードパス, on page 2
- ・アップグレードのガイドラインを確認します:アップグレードのガイドライン, on page 1
- インフラストラクチャとネットワークを確認します:インフラストラクチャとネットワークの確認, on page 13
- ・設定、タスク、および展開全体の正常性を確認します:設定と展開の確認, on page 13
- •バックアップを実行します:バックアップ, on page 14
- 必要に応じてシャーシをアップグレードします: Secure Firewall 3100 または Firepower 4100/9300 シャーシのアップグレード, on page 25

#### Procedure

ステップ1 Management Center で、システム(✿) > [Product Upgrades] を選択します。

[製品のアップグレード (Product Upgrades)]ページには、アップグレードを中心とした展開の概要 (デバイスの数、それらが最後にアップグレードされた日時、進行中のアップグレードの有無など)が表示 されます。

**ステップ2** デバイス アップグレード パッケージを Management Center に取得します。

アップグレードパッケージを管理対象デバイスにコピーする前に、パッケージを Management Center また はデバイスがアクセスできる内部サーバーにアップロードする必要があります。

[製品のアップグレード (Product Upgrades)]ページには、現在の展開に適用されるすべてのアップグレードパッケージが、特にマークされた推奨リリースとともに一覧表示されます。ほとんどの場合、必要なアップグレードパッケージまたはバージョンの横にある [ダウンロード (Download)]をクリックするだけで取得できます。

詳細については、Management Center でのアップグレードパッケージの管理, on page 5およびアップグレードパッケージのトラブルシューティング, on page 63を参照してください。

**ステップ3** アップグレードウィザードを起動します。

ターゲットバージョンの横にある [アップグレード(Upgrade)] をクリックします。ドロップダウンメ ニューが表示されたら、[Threat Defense] を選択します。

Threat Defense アップグレードウィザードが表示されます。これには、左側の[デバイスの選択(Device Selection)]と右側の[デバイスの詳細(Device Details)]の2つのペインがあります。[デバイスの選択(Device Selection)]ペインでデバイスリンク(「4 つのデバイス(4 devices)」など)をクリックして、[デバイスの詳細(Device Details)]を表示します。ターゲットバージョンは、[アップグレード先

(Upgrade to)]メニューで事前に選択されています。システムは、どのデバイスをそのバージョンにアッ プグレードできるかを判断し、[デバイスの詳細 (Device Details)]ペインに表示します。

**ステップ4** アップグレードするデバイスを選択します。

[デバイスの詳細(Device Details)]ペインで、アップグレードするデバイスを選択し、[選択に追加(Add to Selection)]をクリックします。

[デバイスの選択(Device Selection)]ペインのデバイスリンクを使用すると、選択したデバイス、残りの アップグレード候補、不適格なデバイス(理由付き)、アップグレードパッケージが必要なデバイスな どの間で[デバイスの詳細(Device Details)]ペインを切り替えることができます。選択からデバイスを 削除したり、[リセット(Reset)]をクリックしてデバイスの選択をクリアし、最初からやり直すことが できます。不適格なデバイスを削除する必要はありません。それらはアップグレードから自動的に除外 されます。デバイスクラスタとハイアベイラビリティペアのメンバーは、同時にアップグレードする必 要があります。

Tip

アップグレードするデバイスを選択したら、無人モード([無人モード(Unattended Mode)]>[開始 (Start)])でアップグレードを開始できます。いくつかのオプションを指定すると、システムは自動的 に必要なアップグレードパッケージをデバイスにコピーし、互換性チェックと準備状況チェックを実行 してアップグレードを開始します。アップグレードが完了したら、検証とアップグレード後のタスクを 開始します。詳細については、「無人モードでの Threat Defense のアップグレード, on page 23」を参照し てください。

**ステップ5** アップグレードパッケージをデバイスにコピーします。

[アップグレードパッケージのコピー(Copy Upgrade Package)]をクリックし、転送が完了するまで待ち ます。の場合、シャーシをアップグレードしていると、アップグレードパッケージは、通常、すでにデ バイス上に存在しています(削除していない場合)。

**ステップ6** [次へ(Next)]をクリックして互換性および準備状況チェックを実行します。

互換性やその他のクイック事前チェックは自動的に実行されます。たとえば、設定を展開する必要がある場合、すぐにアラートが表示されます。他のチェックには、より長い時間がかかります。これらを開始するには、「準備状況チェックの実行(Run Readiness Check)]をクリックします。

準備状況チェックの実行中は、デバイスに変更を展開したり、手動で再起動またはシャットダウンした りしないでください。[互換性と準備状況のチェックに合格することを必須にする(Require passing compatibility and readiness checks option)] オプションを無効にするとチェックをスキップできますが、推 奨しません。すべてのチェックに合格すると、アップグレードが失敗する可能性が大幅に減少します。 チェックの結果、解決できない問題が見つかった場合は、アップグレードを開始しないでください。

**ステップ7** [次へ(Next)]をクリックしてアップグレードオプションを選択します。

これらのオプションを使用すると、成功したアップグレードと失敗したアップグレードの両方から元に 戻し、トラブルシューティングファイルを生成し、Snortをアップグレードすることができます。これら のオプションを無効にできる理由については、Threat Defenseのアップグレードオプション, on page 21を 参照してください。

**ステップ8** アップグレードの準備ができていることを再確認します。

以前に実行した設定と展開の正常性チェックを再確認することをお勧めします(設定と展開の確認, on page 13)。

#### **ステップ9** [Start Upgrade] をクリックし、アップグレードして、デバイスを再起動することを確認します。

ウィザードにアップグレードの全体的な進行状況が表示されます。メッセージセンターでもアップグレードの進行状況をモニターできます。詳細なステータスについては、確認するデバイスの横にある[詳細の 表示(View Details)][詳細ステータス(Detailed Status)]をクリックしてください。この詳細なステー タスは、[デバイス管理(Device Management)]ページの[アップグレード(Upgrade)]タブでも確認で きます。

高可用性デバイスの場合、[アップグレードの開始(Start Upgrade)]をクリックすると、メッセージセン ターとアップグレードウィザードによってユニットが高可用性状態と関連付けられることに注意してく ださい。つまり、フェールオーバーが発生し、スタンバイのみをアップグレードしている場合でも、「ス タンバイ」、次に「アクティブ」のアップグレードがレポートされます。[デバイス管理(Device Management)]ページには、ユニットの現在の正しい高可用性状態が常に表示されます。この状態は、 メッセージセンターまたはウィザードで表示される元の状態とは異なる場合があります。

#### Caution

高可用性デバイスの場合、メッセージセンターは、個別のタスクで各ユニットのアップグレードの成功 を報告します。メッセージセンターの表示に関係なく、両方のデバイスのアップグレードが完了するま で、高可用性ペアに設定を再展開しないでください。

#### Tip

失敗したアップグレードまたは進行中のアップグレードをキャンセルする必要がある場合や、失敗した アップグレードを再試行する必要がある場合は、詳細なステータスのポップアップから実行します。ワー クフローをクリアしていない場合は、ウィザードに戻って詳細なステータスを表示できます。クリア済 みの場合は、[デバイス管理(Device Management)]ページの[アップグレード(Upgrade)]タブを使用 してください。Threat Defense CLI を使用することもできます。

ステップ10 成功したことを確認します。

アップグレードが完了したら、[デバイス (Devices)]>[デバイス管理 (Device Management)]を選択 し、アップグレードしたデバイスのソフトウェアバージョンが正しいことを確認します。

**ステップ11** (オプション)高可用性展開またはクラスタ化された展開では、デバイスのロールを調べます。

アップグレードプロセスは、常にスタンバイユニットまたはデータノードをアップグレードするように デバイスのロールを切り替えます。デバイスをアップグレード前のロールに戻すことはありません。特 定のデバイスに優先するロールがある場合は、それらの変更を今すぐ行ってください。

ステップ12 侵入ルール (SRU/LSP) および脆弱性データベース (VDB) を更新します。

アップグレードによってこれらのコンポーネントが更新されることがよくありますが、より新しいコン ポーネントが利用できる可能性があります。シスコサポートおよびダウンロードサイトで利用可能なコ ンポーネントが現在実行中のバージョンより新しい場合は、新しいバージョンをインストールします。 侵入ルールを更新する場合、ポリシーを自動的に再適用する必要はありません。後で適用します。

- **ステップ13** アップグレード後に必要な構成変更があれば、実行します。
- **ステップ14** アップグレードしたデバイスに構成を再度展開します。

展開する前に、アップグレードによって加えられた変更(およびアップグレード後に加えた変更)を確認できます。

- ワークフローをクリアしていない場合は、ウィザードに戻ることができます。[デバイス (Devices)]>
   [Threat Defense のアップグレード (Threat Defense Upgrade)]を選択し、各デバイスの横にある[構成変更 (Configuration Changes)]をクリックします。
- ワークフローをクリアした場合、または複数のデバイスの変更レポートをすばやく生成する場合は、 [高度な展開(Advanced Deploy)]ページを使用します。[展開(Deploy)]>[高度な展開(Advanced Deploy)]を選択し、アップグレードしたデバイスを選択して、[保留中の変更レポート(Pending Changes Reports)]をクリックします。レポートの生成が完了したら、メッセージセンターの[タスク(Tasks)]タブからレポートをダウンロードできます。

#### What to do next

- (オプション) [アップグレード情報のクリア (Clear Upgrade Information)]をクリックして、ウィザードをクリアします。これを行うまで、ページには、実行したばかりのアップグレードに関する詳細が引き続き表示されます。ウィザードをクリアしたら、[デバイス管理 (Device Management)]ページの[アップグレード (Upgrade)]タブを使用して、管理対象デバイスに関する最後のアップグレードの情報を確認し、[高度な展開 (Advanced Deploy)] 画面で設定の変更を確認します。
- •再度バックアップします:バックアップ, on page 14

## Threat Defense のアップグレードオプション

#### 表 11 : Threat Defense のアップグレードオプション

| オプション                                                              | 無効にする場合                                                | 詳細                                                                                                    |
|--------------------------------------------------------------------|--------------------------------------------------------|----------------------------------------------------------------------------------------------------|
| 互換性と準備状況の<br>チェックに合格する<br>必要があります。                                 | Cisco TAC の指示が<br>あった場合。                               | このオプションを無効にすると、互換性と準備状況<br>のチェックに合格せずにアップグレードを開始でき<br>ます。ただし、推奨されません。すべてのチェック<br>に合格すると、アップグレードが失敗する可能性が<br>大幅に減少します。チェックの結果、解決できない<br>問題が見つかった場合は、アップグレードを開始し<br>ないでください。 |
| アップグレードに失<br>敗すると自動的に<br>キャンセルされ、1<br>つ前のバージョンに<br>ロールバックされま<br>す。 | 失敗したアップグ<br>レードを手動で(自<br>動ではなく)キャン<br>セルし、再試行する<br>場合。 | オプションを有効にすると、アップグレードが失敗<br>した場合、デバイスは自動的にアップグレード前の<br>状態に戻ります。高可用性またはクラスタ展開で<br>は、自動キャンセルは各デバイスに個別に適用され<br>ます。つまり、1つのデバイスでアップグレードが<br>失敗した場合、そのデバイスだけが元に戻ります。              |

| オプション                                                | 無効にする場合                    | 詳細                                                                                                    |
|------------------------------------------------------|----------------------------|----------------------------------------------------------------------------------------------------|
| アップグレードを開<br>始する前にトラブル<br>シューティング<br>ファイルを生成しま<br>す。 | 時間とディスク容量を節約する場合。          | バージョン7.3以降へのアップグレードでは、アッ<br>プグレード前のトラブルシューティングファイル<br>の自動生成をスキップできます。                                                                                                    |
|                                                      |                            | 脅威防御デバイスのトラブルシューティングファ<br>イルを手動で生成するには、システム(♠) >[正<br>常性(Health)]>[モニタ(Monitor)]を選択し、<br>左側のパネルでデバイスをクリックし、[システム<br>およびトラブルシューティングの詳細を表示(View<br>System & Troubleshoot Details)]、[トラブルシュー<br>ティングファイルの生成(Generate Troubleshooting<br>Files)]をクリックします。 |
| Snort 2 を Snort 3 に<br>アップグレードしま<br>す。               | Snort 3 のアップグ<br>レードを防ぐ場合。 | バージョン 7.2 ~ 7.6 へのアップグレードでは、設<br>定を展開すると、対象のデバイスが Snort 2 から<br>Snort 3 にアップグレードされます。                                                                                                    |
|                                                      |                            | バージョン7.3 以降へのアップグレードでは、この<br>オプションを無効にすることはできません。個々の<br>デバイスを元に戻すことはできますが、Snort 2 は<br>将来のリリースで非推奨になるため、今すぐ使用を<br>停止することを強く推奨します。                                                                                                    |
|                                                      |                            | カスタム侵入ポリシーやネットワーク分析ポリシー<br>を使用しているためにデバイスがアップグレード対<br>象外になる場合は、手動で Snort 3 にアップグレー<br>ドすることを強く推奨します。移行のサポートにつ<br>いては、お使いのバージョンの Cisco Secure Firewall<br>Management Center Snort 3 Configuration Guide を参照<br>してください。                                 |
| アップグレード成功<br>後の復元を可能にし<br>ます。                        | 時間とディスク容量<br>を節約する場合。      | 7.1 以降へのアップグレードでは、Threat Defenseの<br>アップグレードを元に戻す期間が30日間あります。                                                                                                    |
|                                                      |                            | 復元すると、ソフトウェアは、最後のアップグレー<br>ドの直前の状態に戻ります(スナップショットとも<br>呼ばれます)。パッチのインストール後にアップグ<br>レードを元に戻すと、パッチだけでなくアップグ<br>レードも元に戻されます。                                                                                                    |
|                                                      |                            | コンテナインスタンス、パッチ、またはホット<br>フィックスではサポートされていません。                                                                                                    |

## 無人モードでの Threat Defense のアップグレード

Threat Defense アップグレードウィザードには、オプションの無人モードがあります。アップ グレードするターゲットバージョンとデバイスを選択し、いくつかのアップグレードオプショ ンを指定して、その場から離れるだけです。ログアウトしたり、ブラウザを閉じたりすること もできます。

無人アップグレードを使用すると、システムは自動的に必要なアップグレードパッケージをデ バイスにコピーし、互換性チェックと準備状況チェックを実行してアップグレードを開始しま す。ウィザードを手動でステップ実行する場合と同様に、アップグレードのステージに「合 格」しなかったデバイス(たとえば、チェックの失敗)は、次のステージに含まれません。 アップグレードが完了したら、検証とアップグレード後のタスクを開始します。

| 目的                                                | 操作手順                                                                                                    |
|---------------------------------------------------|----------------------------------------------------------------------------------------------------|
| 無人アップグレードを<br>開始します。                              | Threat Defense アップグレードウィザードで、アップグレードするター<br>ゲットバージョンとデバイスを選択します。[無人モード(Unattended<br>Mode)]>[開始(Start)]を選択し、アップグレードオプションを選<br>択して、もう一度[開始(Start)]をクリックします。                    |
| コピーフェーズと<br>チェックフェーズの間<br>に無人アップグレード<br>を一時停止します。 | Threat Defense アップグレードウィザードで、 <b>[無人モード(Unattended</b><br><b>Mode)] &gt; [停止(Stop)]</b> を選択します。                                                                               |
|                                                   | コピーフェーズとチェックフェーズの間に無人モードを一時停止して<br>再開できます。ただし、無人モードを一時停止しても、進行中のタス<br>クは停止しません。開始されたコピーとチェックは完了するまで実行<br>されます。手動アップグレードアクションを実行するには、無人モー<br>ドを一時停止する必要があります。                  |
|                                                   | 実際のデバイスのアップグレードが開始されると、無人モードを停止<br>してキャンセルすることはできません。代わりに、[デバイス管理<br>(Device Management)]ページの[アップグレード(Upgrade)]タブ<br>からアクセスできる[アップグレードステータス(Upgrade Status)]<br>ポップアップを使用します。 |
| 無人アップグレードを<br>モニターします。                            | 無人アップグレードをモニターする方法は、次のとおりです。                                                                                                    |
|                                                   | <ul> <li>コピーおよび確認ステータス:[無人モード(Unattended<br/>Mode)]&gt;[ステータスの表示(View Status)]</li> </ul>                                                                                     |
|                                                   | <ul> <li>全体的なアップグレードステータス:メッセージセンター</li> </ul>                                                                                                    |
|                                                   | <ul> <li>詳細なアップグレードステータス:[デバイス管理(Device<br/>Management)]ページの[アップグレード(Upgrade)]タブから<br/>アクセスできる[アップグレードステータス(Upgrade Status)]<br/>ポップアップ</li> </ul>                            |

#### 表 12:

24

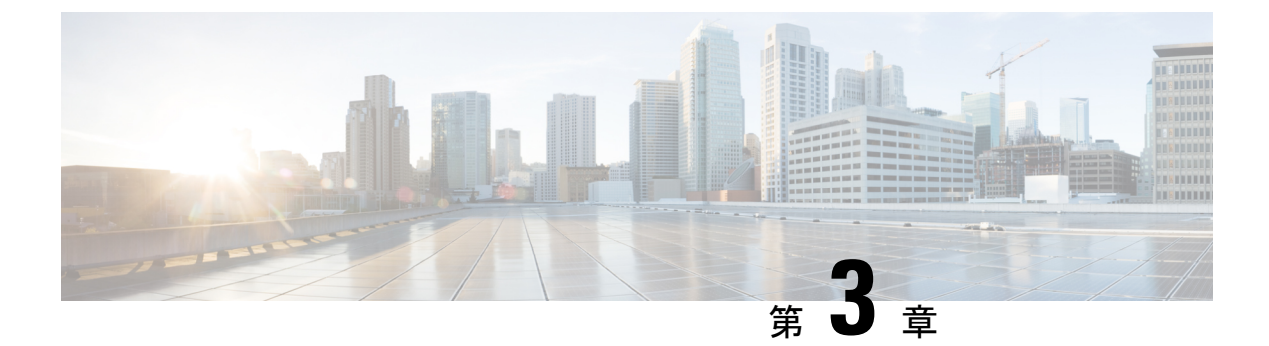

# Secure Firewall 3100 または Firepower 4100/9300 シャーシのアップグレード

一部のデバイスでは、ソフトウェアをアップグレードする前にシャーシのアップグレード (FXOS およびファームウェア)が必要になる場合があります。

- ・: どのアップグレードでもシャーシのアップグレードが必要になる可能性があります。
   シャーシと Threat Defense は個別にアップグレードしますが、1 つのパッケージにシャーシと Threat Defense のアップグレードが含まれており、Management Center から両方のアップグレードを実行します。互換性作業は自動的に行われます。シャーシのみのアップグレードまたは Threat Defense のみのアップグレードを実行できます。
- ・Firepower 4100/9300:メジャーバージョンにはシャーシのアップグレードが必要です。

最初にシャーシをアップグレードするため、サポートされているが推奨されていない組み合わ せを一時的に実行します。オペレーティングシステムはThreat Defenseの「前」にアップグレー ドします。シャーシのバージョンがすでにデバイスよりも大幅に新しい場合は、以降のシャー シのアップグレードがブロックされる可能性があります。この場合、3つ(またはそれ以上) の手順のアップグレードを実行します。つまり、最初にデバイス、次にシャーシ、その後に再 びデバイスをアップグレードします。または、完全な再イメージ化を実行します。高可用性ま たはクラスタ展開では、シャーシを一度に1つずつアップグレードします。

- Secure Firewall 3100 シャーシのアップグレード, on page 25
- Chassis Manager を使用した Firepower 4100/9300 上の FXOS のアップグレード (29 ページ)
- CLI を使用した Firepower 4100/9300 上の FXOS のアップグレード (38 ページ)
- Firepower 4100/9300 のファームウェアのアップグレード (50 ページ)

## Secure Firewall 3100 シャーシのアップグレード

上のシャーシをアップグレードするには、この手順を使用します。

続行すると、シャーシアップグレードウィザードに、選択したシャーシに関する基本情報と、 現在のアップグレード関連のステータスが表示されます。表示内容には、アップグレードでき ない理由が含まれます。あるシャーシがウィザードの1つの段階に「合格」しない場合、その デバイスは次の段階には表示されません。

ウィザードから移動しても進行状況は保持されます。他のユーザーは、すでに選択されている シャーシの新しいアップグレードワークフローを開始できません(例外: CAC でログインし ている場合、ログアウトしてから24時間後に進行状況がクリアされます)。ワークフローに 戻るには、[デバイス (Devices)]>[シャーシのアップグレード (Chassis Upgrade)]を選択し ます。

シャーシのアップグレードは、ウィザードを完了して[アップグレードの開始 (Start Upgrade)] をクリックするまで開始されません。アップグレードパッケージのダウンロード、それらの シャーシへのコピー、アップグレードオプションの選択など、その時点までのすべての手順 は、メンテナンスウィンドウ外で実行できます。アップグレード時におけるトラフィック処理 については、シャーシのアップグレードでのトラフィックフローとインスペクション, on page 69を参照してください。

#### Â

Caution アップグレード中は、設定変更を行ったり、それらをシャーシまたは Threat Defense インスタ ンスに展開したりしないでください。システムが非アクティブに見えても、手動で再起動また はシャットダウンしないでください。ほとんどの場合、進行中のアップグレードを再開しない でください。システムが使用できない状態になり、再イメージ化が必要になる場合がありま す。アップグレード中にシャーシが複数回再起動する場合があります。これは想定されている 動作です。アップグレードに失敗する、シャーシが応答しないなど、アップグレードで問題が 発生した場合にはCisco TACにお問い合わせください。

#### Before you begin

アップグレードの準備が整っていることを確認します。

- ・ターゲットバージョンを実行できるかどうかを確認します:互換性, on page 1
- •アップグレードパスを計画します:アップグレードパス, on page 2
- •アップグレードのガイドラインを確認します:アップグレードのガイドライン, on page 1
- インフラストラクチャとネットワークを確認します:インフラストラクチャとネットワークの確認, on page 13
- ・設定、タスク、および展開全体の正常性を確認します:設定と展開の確認, on page 13
- •バックアップを実行します:バックアップ, on page 14

#### Procedure

ステップ1 Management Center で、システム(♥) > [Product Upgrades] を選択します。

[製品のアップグレード (Product Upgrades)]ページには、アップグレードを中心とした展開の概要 (デバイスの数、それらが最後にアップグレードされた日時、進行中のアップグレードの有無など)が表示 されます。

#### **ステップ2** Management Center にシャーシアップグレードパッケージを取得します。

アップグレードパッケージを管理対象シャーシにコピーする前に、パッケージを Management Center(ま たはシャーシがアクセスできる内部サーバー)にアップロードする必要があります。[製品のアップグ レード(Product Upgrades)]ページには、現在の展開に適用されるすべてのアップグレードパッケージ が、特にマークされた推奨リリースとともに一覧表示されます。ほとんどの場合、必要なアップグレー ドパッケージまたはバージョンの横にある[ダウンロード(Download)]をクリックするだけで取得でき ます。シャーシと Threat Defense ソフトウェアのアップグレードには同じパッケージを使用することに注 意してください。

詳細については、Management Center でのアップグレードパッケージの管理, on page 5およびアップグレードパッケージのトラブルシューティング, on page 63を参照してください。

#### **ステップ3** アップグレードウィザードを起動します。

ターゲットバージョンの横にある [アップグレード (Upgrade)]をクリックします。ドロップダウンメ ニューが表示されたら、[シャーシ (Chassis)]を選択します。

シャーシアップグレードウィザードが表示されます。これには、左側の[デバイスの選択 (Device Selection)]と右側の[デバイスの詳細 (Device Details)]の2つのペインがあります。[デバイスの選択 (Device Selection)]ペインでデバイスリンク (「4 つのデバイス (4 devices)」など)をクリック して、それらのシャーシの[デバイスの詳細 (Device Details)]を表示します。ターゲットバージョンは、 [アップグレード先 (Upgrade to)]メニューで事前に選択されています。システムは、どのシャーシをそ のバージョンにアップグレードできるかを判断し、[デバイスの詳細 (Device Details)]ペインに表示し ます。[デバイスの選択 (Device Selection)]ペインには、アップグレードパッケージに含まれる FXOS とファームウェアのバージョンも表示されます。

**ステップ4** アップグレードするシャーシを選択します。

[デバイスの詳細 (Device Details)]ペインで、アップグレードするシャーシを選択し、[選択に追加 (Add to Selection)]をクリックします。

[デバイスの選択(Device Selection)]ペインのデバイスリンクを使用すると、選択したシャーシ、残りの アップグレード候補、不適格なシャーシ(理由付き)、アップグレードパッケージが必要なシャーシな どの間で[デバイスの詳細(Device Details)]ペインを切り替えることができます。選択のシャーシを追 加/削除したり、[リセット(Reset)]をクリックしてシャーシの選択をクリアし、最初からやり直すこと ができます。不適格なシャーシを削除する必要はありません。それらはアップグレードから自動的に除 外されます。

**ステップ5** (オプション)選択したシャーシから不要なアップグレードパッケージを削除します。

シャーシアップグレードパッケージは手動で管理する必要があります。この時点がクリーンアップの最 適なタイミングです。

a) [デバイスの選択 (Device Selection)]ペインで、「X devices have packages that might not be needed」 (不要である可能性のあるパッケージがXデバイスにあります) というメッセー ジをクリックします。

b) [デバイスの詳細(Device Details)]ペインでシャーシを選択し、[デバイスのアップグレードパッケージの管理(Manage Upgrade Packages on Device)]をクリックし、削除するパッケージを選択して[削除(Remove)]をクリックします。

クリーンアップするシャーシごとにこの手順を繰り返してください。

ステップ6 新しいアップグレードパッケージをシャーシにコピーします。 [アップグレードパッケージのコピー (Copy Upgrade Package)]をクリックし、転送が完了するまで待ち ます。

**ステップ7** [次へ (Next)]をクリックしてアップグレードオプションを選択します。

デフォルトでは、シャーシのアップグレードは並行して実行されます。

高可用性インスタンスを持つシャーシの場合は、シリアルアップグレード順序をお勧めします。[デバイスの詳細(Device Details)]ペインで適切なシャーシを選択し、[シリアルアップグレードに移行(Move to Serial Upgrade)]をクリックします。アップグレード順序の最初にスタンバイユニットを持つシャーシを配置することもお勧めします。シリアルアップグレード順序を変更するには、[アップグレード順序の 変更(Change Upgrade Order)]をクリックします。詳細については、「高可用性/クラスタ展開でのシャーシのアップグレードをともなう Threat Defense のアップグレード順序, on page 4」を参照してください。

- ステップ8 アップグレードの準備ができていることを再確認します。 以前に実行した設定と展開の正常性チェックを再確認することをお勧めします(設定と展開の確認, on page 13)。
- **ステップ9** [アップグレードの開始(Start Upgrade)]をクリックし、アップグレードして、シャーシを再起動することを確認します。

ウィザードにアップグレードの全体的な進行状況が表示されます。メッセージセンターでもアップグレードの進行状況をモニターできます。詳細なステータスについては、確認するシャーシの横にある[詳細の 表示(View Details)][詳細ステータス(Detailed Status)]をクリックしてください。この詳細なステー タスは、[デバイス管理(Device Management)]ページの[アップグレード(Upgrade)]タブでも確認で きます。

- ステップ10 成功したことを確認します。 アップグレードが完了したら、[デバイス (Devices)]>[デバイス管理 (Device Management)]を選択 し、アップグレードしたシャーシのシャーシバージョンが正しいことを確認します。
- ステップ11 (任意)設定の変更を確認します。

Threat Defense をアップグレードする前に、シャーシのアップグレードによって行われた変更を確認する ことをお勧めします。

- ワークフローをクリアしていない場合は、ウィザードに戻ることができます。[デバイス (Devices)]>
   [シャーシのアップグレード (Chassis Upgrade)]を選択し、各シャーシの横にある[構成変更 (Configuration Changes)]をクリックします。
- ・ワークフローをクリアした場合、または複数のシャーシの変更レポートをすばやく生成する場合は、 [高度な展開(Advanced Deploy)]ページを使用します。[展開(Deploy)]>[高度な展開(Advanced

**Deploy**)]を選択し、アップグレードしたシャーシを選択して、[保留中の変更レポート(Pending Changes Reports)]をクリックします。レポートの生成が完了したら、メッセージセンターの[タス ク(Tasks)]タブからレポートをダウンロードできます。

ステップ12 (オプション)高可用性展開では、デバイスのロールを調べます。

アップグレードの実行方法によっては、高可用性インスタンスのロールが切り替わる場合があります。 後続の Threat Defense のアップグレードでもデバイスロールが切り替わることに注意し、必要な変更を 加えてください。

#### What to do next

- (オプション) [アップグレード情報のクリア (Clear Upgrade Information)]をクリックして、ウィザードをクリアします。これを行うまで、ページには、実行したばかりのアップグレードに関する詳細が引き続き表示されます。ウィザードをクリアしたら、[デバイス管理 (Device Management)]ページの[アップグレード (Upgrade)]タブを使用して、シャーシに関する最後のアップグレードの情報を確認し、[高度な展開 (Advanced Deploy)] 画面で設定の変更を確認します。
- 再度バックアップします:バックアップ, on page 14

# Chassis Manager を使用した Firepower 4100/9300 上の FXOS のアップグレード

## Firepower Chassis Manager を使用したスタンドアロン FTD 論理デバイ スまたは FTD シャーシ内クラスタ用の FXOS のアップグレード

このセクションでは、スタンドアロンFirepower 4100/9300 シャーシのFXOS プラットフォーム バンドルをアップグレードする方法を説明します。

このセクションでは、次のタイプのデバイスのアップグレードプロセスについて説明します。

- FTD 論理デバイスで構成されており、フェールオーバーペアまたはシャーシ間クラスタの 一部ではない Firepower 4100 シリーズ シャーシ。
- フェールオーバーペアまたはシャーシ間クラスタの一部ではない1つまたは複数のスタン ドアロン FTD 論理デバイスで構成されている Firepower 9300 シャーシ。
- ・シャーシ内クラスタ内の FTD 論理デバイスで構成されている Firepower 9300 シャーシ。

#### Before you begin

アップグレードを開始する前に、以下が完了していることを確認します。

- アップグレード先の FXOS プラットフォーム バンドル ソフトウェア パッケージをダウン ロードします。
- •FXOSとFTDの構成をバックアップします。

#### Procedure

- ステップ1 Firepower Chassis Manager で、[システム(System)]>[更新(Updates)]を選択します。 [使用可能な更新(Available Updates)]ページに、シャーシで使用可能なFXOS プラットフォームバンドル のイメージやアプリケーションのイメージのリストが表示されます。
- ステップ2 新しいプラットフォーム バンドル イメージをアップロードします。
  - a) [イメージのアップロード (Upload Image)]をクリックして、[イメージのアップロード (Upload Image)] ダイアログ ボックスを開きます。
  - b) [ファイルを選択 (Choose File)]をクリックして対象のファイルに移動し、アップロードするイメージ を選択します。
  - c) [Upload] をクリックします。
     選択したイメージが Firepower 4100/9300 シャーシにアップロードされます。
  - d) 特定のソフトウェアイメージについては、イメージをアップロードした後にエンドユーザライセンス 契約書が表示されます。システムのプロンプトに従ってエンドユーザ契約書に同意します。
- ステップ3 新しいプラットフォームバンドルイメージが正常にアップロードされたら、アップグレードするFXOSプ ラットフォームバンドルの[アップグレード(Upgrade)]をクリックします。

システムは、まずインストールするソフトウェアパッケージを確認します。そして現在インストールされ ているアプリケーションと指定した FXOS プラットフォーム ソフトウェア パッケージの間の非互換性を通 知します。また既存のセッションを終了することやアップグレードの一部としてシステムをリブートする 必要があることが警告されます。

ステップ4 インストールの続行を確定するには[はい (Yes)]を、インストールをキャンセルするには[いいえ (No)] をクリックします。

システムがバンドルを解凍し、コンポーネントをアップグレードまたはリロードします。

- **ステップ5** Firepower Chassis Manager は、アップグレード中は使用できません。FXOS CLI を使用してアップグレード プロセスをモニターできます。
  - a) scope system を入力します。
  - b) show firmware monitor を入力します。
  - c) すべてのコンポーネント (FPRM、ファブリック インターコネクト、およびシャーシ) で 「Upgrade-Status: Ready」と表示されるのを待ちます。

#### Note

FPRM コンポーネントをアップグレードすると、システムが再起動し、その他のコンポーネントのアッ プグレードを続行します。

#### Example:
```
FP9300-A# scope system
FP9300-A /system # show firmware monitor
FPRM:
    Package-Vers: 2.3(1.58)
    Upgrade-Status: Ready
Fabric Interconnect A:
    Package-Vers: 2.3(1.58)
    Upgrade-Status: Ready
Chassis 1:
    Server 1:
    Package-Vers: 2.3(1.58)
    Upgrade-Status: Ready
Server 2:
    Package-Vers: 2.3(1.58)
    Upgrade-Status: Ready
```

- **ステップ6** すべてのコンポーネントが正常にアップグレードされたら、次のコマンドを入力して、セキュリティモジュール/セキュリティエンジンおよびインストールされているアプリケーションの状態を確認します。
  - a) top を入力します。
  - b) scope ssa を入力します。
  - c) show slot を入力します。
  - d) Firepower 4100 シリーズアプライアンスのセキュリティエンジン、または Firepower 9300 applianceのインストールされている任意のセキュリティモジュールについて、管理状態が「Ok」、操作の状態が「Online」であることを確認します。
  - e) show app-instance を入力します。
  - f) シャーシにインストールされているすべての論理デバイスについて、操作の状態が「Online」である ことを確認します。

# Firepower Chassis Manager を使用した FTD シャーシ間クラスタの FXOS のアップグレード

シャーシ間クラスタとして構成されている FTD 論理デバイスを備えた FirePOWER 9300 または FirePOWER 4100 シリーズのセキュリティアプライアンスがある場合、次の手順を使用して FirePOWER 9300 または FirePOWER 4100 シリーズのセキュリティアプライアンスの FXOS プ ラットフォームバンドルを更新します。

### Before you begin

アップグレードを開始する前に、以下が完了していることを確認します。

- アップグレード先の FXOS プラットフォーム バンドル ソフトウェア パッケージをダウン ロードします。
- •FXOSとFTDの構成をバックアップします。

### Procedure

- **ステップ1** 次のコマンドを入力して、セキュリティモジュール/セキュリティエンジンおよびインストールされて いるアプリケーションの状態を確認します。
  - a) シャーシ #2 の FXOS CLI に接続します(これは制御ユニットを持たないシャーシである必要があり ます)。
  - b) **top** を入力します。
  - c) scope ssa を入力します。
  - d) show slot を入力します。
  - e) Firepower 4100 シリーズアプライアンスのセキュリティ エンジン、または Firepower 9300 applianceの インストールされている任意のセキュリティ モジュールについて、管理状態が「Ok」、操作の状態 が「Online」であることを確認します。
  - f) show app-instance を入力します。
  - g) シャーシにインストールされているすべての論理デバイスについて、操作の状態が「Online」、クラスタの状態が「In Cluster」であることを確認します。また、稼働バージョンとして表示されている FTD ソフトウェアのバージョンが正しいことを確認します。

### Important

制御ユニットがこのシャーシ上にないことを確認します。「Master」に設定されているクラスタの ロールを持つ Firepower Threat Defense インスタンスがあってはいけません。

h) Firepower 9300 appliance にインストールされているすべてのセキュリティモジュール、または Firepower 4100 シリーズ アプライアンス上のセキュリティ エンジンについて、FXOS バージョンが正しいこと を確認してください。

**scope server 1***/slot\_id* で、Firepower 4100 シリーズ セキュリティ エンジンの場合、*slot\_id* は 1 です。 **show version**を使用して無効にすることができます。

- **ステップ2** シャーシ #2 の Firepower Chassis Manager に接続します(これは制御ユニットを持たないシャーシである 必要があります)。
- ステップ3 Firepower Chassis Manager で、[システム (System)]>[更新 (Updates)]を選択します。 [使用可能な更新 (Available Updates)]ページに、シャーシで使用可能な FXOS プラットフォームバンド ルのイメージやアプリケーションのイメージのリストが表示されます。
- **ステップ4** 新しいプラットフォーム バンドル イメージをアップロードします。
  - a) [イメージのアップロード (Upload Image)]をクリックして、[イメージのアップロード (Upload Image)] ダイアログ ボックスを開きます。
  - b) [ファイルを選択 (Choose File)]をクリックして対象のファイルに移動し、アップロードするイメージを選択します。
  - c) [Upload] をクリックします。 選択したイメージが Firepower 4100/9300 シャーシにアップロードされます。
  - d) 特定のソフトウェアイメージについては、イメージをアップロードした後にエンドユーザライセン ス契約書が表示されます。システムのプロンプトに従ってエンドユーザ契約書に同意します。

**ステップ5** 新しいプラットフォーム バンドル イメージが正常にアップロードされたら、アップグレードする FXOS プラットフォーム バンドルの [アップグレード(Upgrade)]をクリックします。

システムは、まずインストールするソフトウェアパッケージを確認します。そして現在インストールされているアプリケーションと指定した FXOS プラットフォーム ソフトウェアパッケージの間の非互換性を通知します。また既存のセッションを終了することやアップグレードの一部としてシステムをリブートする必要があることが警告されます。

ステップ6 インストールの続行を確定するには[はい (Yes)]を、インストールをキャンセルするには[いいえ (No)] をクリックします。

システムがバンドルを解凍し、コンポーネントをアップグレードまたはリロードします。

- **ステップ7** Firepower Chassis Manager は、アップグレード中は使用できません。FXOS CLI を使用してアップグレードプロセスをモニターできます。
  - a) scope system を入力します。
  - b) show firmware monitor を入力します。
  - c) すべてのコンポーネント (FPRM、ファブリック インターコネクト、およびシャーシ) で 「Upgrade-Status: Ready」と表示されるのを待ちます。

#### Note

FPRM コンポーネントをアップグレードすると、システムが再起動し、その他のコンポーネントの アップグレードを続行します。

- d) top を入力します。
- e) scope ssa を入力します。
- f) show slot を入力します。
- g) Firepower 4100 シリーズアプライアンスのセキュリティエンジン、または Firepower 9300 applianceの インストールされている任意のセキュリティモジュールについて、管理状態が「Ok」、操作の状態 が「Online」であることを確認します。
- h) show app-instance を入力します。
- i) シャーシにインストールされているすべての論理デバイスについて、操作の状態が「Online」、ク ラスタの状態が「In Cluster」、クラスタのロールが「Slave」であることを確認します。

```
FP9300-A# scope system
FP9300-A /system # show firmware monitor
FPRM:
    Package-Vers: 2.3(1.58)
    Upgrade-Status: Ready
Fabric Interconnect A:
    Package-Vers: 2.3(1.58)
    Upgrade-Status: Ready
Chassis 1:
    Server 1:
    Package-Vers: 2.3(1.58)
    Upgrade-Status: Ready
Server 2:
    Package-Vers: 2.3(1.58)
    Upgrade-Status: Ready
```

```
FP9300-A /system #
FP9300-A /system # top
FP9300-A# scope ssa
FP9300-A /ssa # show slot
Slot:
  Slot ID Log Level Admin State Oper State
        --- ------ ------ ------
   1
           Info
                  Ok
                            Online
   2
           Info
                  Ok
                            Online
   3
           Info
                   Ok
                            Not Available
FP9300-A /ssa #
FP9300-A /ssa # show app-instance
App Name Slot ID Admin State Oper State
                                      Running Version Startup Version Profile Name
Cluster State Cluster Role
_____ _
                                     _____
ftd 1
               Enabled
                        Online
                                       6.2.2.81
                                                   6.2.2.81
           Slave
In Cluster
ftd 2
            Enabled Online 6.2.2.81
                                                  6.2.2.81
           Slave
In Cluster
ftd 3
            Disabled Not Available
                                                   6.2.2.81
Not Applicable None
FP9300-A /ssa #
```

**ステップ8** シャーシ #2 のセキュリティモジュールの1つを制御用として設定します。

シャーシ#2のセキュリティモジュールの1つを制御用として設定すると、シャーシ#1には制御ユニットが含まれなくなり、すぐにアップグレードすることができます。

- **ステップ9** クラスタ内の他のすべてのシャーシに対して手順1~7を繰り返します。
- ステップ10 制御ロールをシャーシ#1 に戻すには、シャーシ#1 のセキュリティモジュールの1 つを制御用として設 定します。

# Firepower Chassis Manager を使用した FTD ハイアベイラビリティペア の FXOS のアップグレード

ハイアベイラビリティペアとして構成されている FTD 論理デバイスを備えた FirePOWER 9300 または FirePOWER 4100 シリーズのセキュリティアプライアンスがある場合、次の手順を使用 して FirePOWER 9300 または FirePOWER 4100 シリーズのセキュリティアプライアンスの FXOS プラットフォームバンドルを更新します。

### Before you begin

アップグレードを開始する前に、以下が完了していることを確認します。

- アップグレード先の FXOS プラットフォーム バンドル ソフトウェア パッケージをダウン ロードします。
- •FXOSとFTDの構成をバックアップします。

### Procedure

- **ステップ1** スタンバイの Firepower Threat Defense 論理デバイスを含む Firepower セキュリティアプライアンス上の Firepower Chassis Manager に接続します。
- ステップ2 Firepower Chassis Manager で、[システム (System)]>[更新 (Updates)]を選択します。 [使用可能な更新 (Available Updates)]ページに、シャーシで使用可能な FXOS プラットフォームバンド ルのイメージやアプリケーションのイメージのリストが表示されます。
- ステップ3 新しいプラットフォーム バンドル イメージをアップロードします。
  - a) [イメージのアップロード (Upload Image)]をクリックして、[イメージのアップロード (Upload Image)] ダイアログ ボックスを開きます。
  - b) [ファイルを選択 (Choose File)]をクリックして対象のファイルに移動し、アップロードするイメージを選択します。
  - c) [Upload] をクリックします。 選択したイメージが Firepower 4100/9300 シャーシにアップロードされます。
  - d) 特定のソフトウェアイメージについては、イメージをアップロードした後にエンドユーザライセン ス契約書が表示されます。システムのプロンプトに従ってエンドユーザ契約書に同意します。
- ステップ4 新しいプラットフォームバンドルイメージが正常にアップロードされたら、アップグレードする FXOS プラットフォームバンドルの[アップグレード(Upgrade)]をクリックします。 システムは、まずインストールするソフトウェアパッケージを確認します。そして現在インストールさ れているアプリケーションと指定した FXOS プラットフォーム ソフトウェアパッケージの間の非互換性 を通知します。また既存のセッションを終了することやアップグレードの一部としてシステムをリブー トする必要があることが警告されます。
- ステップ5 インストールの続行を確定するには[はい (Yes)]を、インストールをキャンセルするには[いいえ (No)] をクリックします。

システムがバンドルを解凍し、コンポーネントをアップグレードまたはリロードします。

- **ステップ6** Firepower Chassis Manager は、アップグレード中は使用できません。FXOS CLI を使用してアップグレードプロセスをモニターできます。
  - a) scope system を入力します。
  - b) show firmware monitor を入力します。
  - c) すべてのコンポーネント (FPRM、ファブリック インターコネクト、およびシャーシ) で 「Upgrade-Status: Ready」と表示されるのを待ちます。

### Note

FPRM コンポーネントをアップグレードすると、システムが再起動し、その他のコンポーネントの アップグレードを続行します。

```
FP9300-A# scope system
FP9300-A /system # show firmware monitor
FPRM:
Package-Vers: 2.3(1.58)
```

```
Upgrade-Status: Ready

Fabric Interconnect A:

Package-Vers: 2.3(1.58)

Upgrade-Status: Ready

Chassis 1:

Server 1:

Package-Vers: 2.3(1.58)

Upgrade-Status: Ready

Server 2:

Package-Vers: 2.3(1.58)

Upgrade-Status: Ready
```

- **ステップ7** すべてのコンポーネントが正常にアップグレードされたら、次のコマンドを入力して、セキュリティモ ジュール/セキュリティエンジンおよびインストールされているアプリケーションの状態を確認します。
  - a) top を入力します。
  - b) scope ssa を入力します。
  - c) show slot を入力します。
  - d) Firepower 4100 シリーズアプライアンスのセキュリティエンジン、または Firepower 9300 applianceの インストールされている任意のセキュリティモジュールについて、管理状態が「Ok」、操作の状態 が「Online」であることを確認します。
  - e) show app-instance を入力します。
  - f) シャーシにインストールされているすべての論理デバイスについて、操作の状態が「Online」であ ることを確認します。
- **ステップ8** アップグレードしたユニットをアクティブユニットにして、アップグレード済みのユニットにトラフィッ クが流れるようにします。
  - a) Firepower Management Center に接続します。
  - b) [デバイス(Devices)]>[デバイス管理(Device Management)]を選択します。
  - c) アクティブ ピアを変更するハイ アベイラビリティ ペアの横にあるアクティブ ピア切り替えアイコン (季) をクリックします。
  - d) ハイアベイラビリティペアでスタンバイデバイスをアクティブデバイスにすぐに切り替える場合 は、[はい(Yes)]をクリックします。
- **ステップ9**新しいスタンバイの Firepower Threat Defense 論理デバイスを含む Firepower セキュリティアプライアンス 上の Firepower Chassis Manager に接続します。
- ステップ10 Firepower Chassis Manager で、[システム (System)]>[更新 (Updates)]を選択します。 [使用可能な更新 (Available Updates)]ページに、シャーシで使用可能な FXOS プラットフォームバンド ルのイメージやアプリケーションのイメージのリストが表示されます。
- ステップ11 新しいプラットフォーム バンドル イメージをアップロードします。
  - a) [イメージのアップロード (Upload Image)]をクリックして、[イメージのアップロード (Upload Image)] ダイアログ ボックスを開きます。
  - b) [ファイルを選択 (Choose File)]をクリックして対象のファイルに移動し、アップロードするイメージを選択します。
  - c) [Upload] をクリックします。 選択したイメージが Firepower 4100/9300 シャーシにアップロードされます。

- d) 特定のソフトウェアイメージについては、イメージをアップロードした後にエンドユーザライセン ス契約書が表示されます。システムのプロンプトに従ってエンドユーザ契約書に同意します。
- ステップ12 新しいプラットフォームバンドルイメージが正常にアップロードされたら、アップグレードする FXOS プラットフォームバンドルの[アップグレード(Upgrade)]をクリックします。 システムは、まずインストールするソフトウェアパッケージを確認します。そして現在インストールさ れているアプリケーションと指定した FXOS プラットフォーム ソフトウェアパッケージの間の非互換性 を通知します。また既存のセッションを終了することやアップグレードの一部としてシステムをリブー トする必要があることが警告されます。
- ステップ13 インストールの続行を確定するには[はい(Yes)]を、インストールをキャンセルするには[いいえ(No)] をクリックします。

システムがバンドルを解凍し、コンポーネントをアップグレードまたはリロードします。アップグレード プロセスは、完了までに最大 30 分かかることがあります。

- ステップ14 Firepower Chassis Manager は、アップグレード中は使用できません。FXOS CLI を使用してアップグレードプロセスをモニターできます。
  - a) scope system を入力します。
  - b) show firmware monitor を入力します。
  - c) すべてのコンポーネント (FPRM、ファブリックインターコネクト、およびシャーシ) で 「Upgrade-Status: Ready」と表示されるのを待ちます。

### Note

FPRM コンポーネントをアップグレードすると、システムが再起動し、その他のコンポーネントの アップグレードを続行します。

```
FP9300-A# scope system
FP9300-A /system # show firmware monitor
FPRM:
    Package-Vers: 2.3(1.58)
    Upgrade-Status: Ready
Fabric Interconnect A:
    Package-Vers: 2.3(1.58)
    Upgrade-Status: Ready
Chassis 1:
    Server 1:
    Package-Vers: 2.3(1.58)
    Upgrade-Status: Ready
Server 2:
    Package-Vers: 2.3(1.58)
    Upgrade-Status: Ready
```

- **ステップ15** すべてのコンポーネントが正常にアップグレードされたら、次のコマンドを入力して、セキュリティモ ジュール/セキュリティエンジンおよびインストールされているアプリケーションの状態を確認します。
  - a) top を入力します。
  - b) scope ssa を入力します。

- c) show slot を入力します。
- d) Firepower 4100 シリーズアプライアンスのセキュリティ エンジン、または Firepower 9300 applianceの インストールされている任意のセキュリティ モジュールについて、管理状態が「Ok」、操作の状態 が「Online」であることを確認します。
- e) show app-instance を入力します。
- f) シャーシにインストールされているすべての論理デバイスについて、操作の状態が「Online」であ ることを確認します。
- ステップ16 アップグレードしたユニットを、アップグレード前のようにアクティブユニットにします。
  - a) Firepower Management Center に接続します。
  - b) [デバイス(Devices)]>[デバイス管理(Device Management)]を選択します。
  - c) アクティブ ピアを変更するハイ アベイラビリティ ペアの横にあるアクティブ ピア切り替えアイコン (季) をクリックします。
  - d) ハイアベイラビリティペアでスタンバイデバイスをアクティブデバイスにすぐに切り替える場合
     は、[はい(Yes)]をクリックします。

## CLI を使用した Firepower 4100/9300 上の FXOS のアップグ レード

### FXOSCLIを使用したスタンドアロンFTD論理デバイスまたはFTDシャー シ内クラスタ用の FXOS のアップグレード

このセクションでは、スタンドアロンFirepower 4100/9300 シャーシのFXOS プラットフォーム バンドルをアップグレードする方法を説明します。

このセクションでは、次のタイプのデバイスの FXOS のアップグレード プロセスについて説 明します。

- FTD 論理デバイスで構成されており、フェールオーバーペアまたはシャーシ間クラスタの 一部ではない Firepower 4100 シリーズ シャーシ。
- フェールオーバーペアまたはシャーシ間クラスタの一部ではない1つまたは複数のスタンドアロン FTD デバイスで構成されている Firepower 9300 シャーシ。
- ・シャーシ内クラスタ内の FTD 論理デバイスで構成されている Firepower 9300 シャーシ。

### Before you begin

アップグレードを開始する前に、以下が完了していることを確認します。

 アップグレード先の FXOS プラットフォーム バンドル ソフトウェア パッケージをダウン ロードします。

- •FXOSとFTDの構成をバックアップします。
- Firepower 4100/9300 シャーシにソフトウェアイメージをダウンロードするために必要な次の情報を収集します。
  - イメージのコピー元のサーバーの IP アドレスおよび認証クレデンシャル。
  - •イメージファイルの完全修飾名。

### Procedure

ステップ1 FXOS CLI に接続します。

```
ステップ2 新しいプラットフォーム バンドル イメージを Firepower 4100/9300 シャーシにダウンロードします。
```

a) ファームウェア モードに入ります。

Firepower-chassis-a # scope firmware

b) FXOS プラットフォーム バンドル ソフトウェア イメージをダウンロードします。

Firepower-chassis-a /firmware # download image URL

次のいずれかの構文を使用してインポートされるファイルの URL を指定します。

- ftp://username@hostname/path/image\_name
- **scp**://username@hostname/path/image\_name
- sftp://username@hostname/path/image\_name
- tftp://hostname:port-num/path/image\_name
- c) ダウンロードプロセスをモニタする場合:

Firepower-chassis-a /firmware # scope download-task image\_name

Firepower-chassis-a /firmware/download-task # show detail

```
次の例では、SCP プロトコルを使用してイメージをコピーします。
```

```
Firepower-chassis-a # scope firmware
Firepower-chassis-a /firmware # download image scp://user@192.168.1.1/images/fxos-k9.2.3.1.58.SPA
Firepower-chassis-a /firmware # scope download-task fxos-k9.2.3.1.58.SPA
Firepower-chassis-a /firmware/download-task # show detail
Download task:
    File Name: fxos-k9.2.3.1.58.SPA
    Protocol: scp
    Server: 192.168.1.1
    Userid:
    Path:
    Downloaded Image Size (KB): 853688
    State: Downloading
    Current Task: downloading image fxos-k9.2.3.1.58.SPA from
192.168.1.1(FSM-STAGE:sam:dme:FirmwareDownloaderDownload:Local)
```

**ステップ3** 必要に応じて、ファームウェアモードに戻ります。

Firepower-chassis-a /firmware/download-task # up

ステップ4 auto-install モードにします。

Firepower-chassis-a /firmware # scope auto-install

ステップ5 FXOS プラットフォーム バンドルをインストールします。

Firepower-chassis-a /firmware/auto-install # install platform platform-vers version\_number

version\_numberは、インストールするFXOSプラットフォームバンドルのバージョン番号です(たとえば、 2.3(1.58))。

ステップ6 システムは、まずインストールするソフトウェアパッケージを確認します。そして現在インストールされているアプリケーションと指定したFXOSプラットフォームソフトウェアパッケージの間の非互換性を通知します。また既存のセッションを終了することやアップグレードの一部としてシステムをリブートする必要があることが警告されます。

yes を入力して、検証に進むことを確認します。

- **ステップ7** インストールの続行を確定するには yes を、インストールをキャンセルするには no を入力します。 システムがバンドルを解凍し、コンポーネントをアップグレードまたはリロードします。
- **ステップ8** アップグレードプロセスをモニタするには、次の手順を実行します。
  - a) scope system を入力します。
  - b) show firmware monitor を入力します。
  - c) すべてのコンポーネント (FPRM、ファブリック インターコネクト、およびシャーシ) で 「Upgrade-Status: Ready」と表示されるのを待ちます。

#### Note

FPRMコンポーネントをアップグレードすると、システムが再起動し、その他のコンポーネントのアップグレードを続行します。

```
FP9300-A# scope system
FP9300-A /system # show firmware monitor
FPRM:
    Package-Vers: 2.3(1.58)
    Upgrade-Status: Ready
Fabric Interconnect A:
    Package-Vers: 2.3(1.58)
    Upgrade-Status: Ready
Chassis 1:
    Server 1:
    Package-Vers: 2.3(1.58)
    Upgrade-Status: Ready
Server 2:
    Package-Vers: 2.3(1.58)
    Upgrade-Status: Ready
```

FP9300-A /system #

**ステップ9** すべてのコンポーネントが正常にアップグレードされたら、次のコマンドを入力して、セキュリティモジュール/セキュリティエンジンおよびインストールされているアプリケーションの状態を確認します。

- a) top を入力します。
- b) scope ssa を入力します。
- c) show slot を入力します。
- d) Firepower 4100 シリーズアプライアンスのセキュリティエンジン、または Firepower 9300 applianceのインストールされている任意のセキュリティモジュールについて、管理状態が「Ok」、操作の状態が「Online」であることを確認します。
- e) show app-instance を入力します。
- f) シャーシにインストールされているすべての論理デバイスについて、操作の状態が「Online」である ことを確認します。

# **FXOS CLI** を使用した **FTD** シャーシ間クラスタの **FXOS** のアップグレード

シャーシ間クラスタとして構成されている FTD 論理デバイスを備えた FirePOWER 9300 または FirePOWER 4100 シリーズのセキュリティアプライアンスがある場合、次の手順を使用して FirePOWER 9300 または FirePOWER 4100 シリーズのセキュリティアプライアンスの FXOS プ ラットフォームバンドルを更新します。

### Before you begin

アップグレードを開始する前に、以下が完了していることを確認します。

- アップグレード先の FXOS プラットフォーム バンドル ソフトウェア パッケージをダウン ロードします。
- •FXOSとFTDの構成をバックアップします。
- Firepower 4100/9300 シャーシにソフトウェアイメージをダウンロードするために必要な次の情報を収集します。
  - イメージのコピー元のサーバーの IP アドレスおよび認証クレデンシャル。
  - •イメージファイルの完全修飾名。

### Procedure

**ステップ1** シャーシ #2 の FXOS CLI に接続します(これは制御ユニットを持たないシャーシである必要があります)。

- **ステップ2** 次のコマンドを入力して、セキュリティモジュール/セキュリティエンジンおよびインストールされて いるアプリケーションの状態を確認します。
  - a) top を入力します。
  - b) scope ssa を入力します。
  - c) show slot を入力します。
  - d) Firepower 4100 シリーズアプライアンスのセキュリティ エンジン、または Firepower 9300 applianceの インストールされている任意のセキュリティモジュールについて、管理状態が「Ok」、操作の状態 が「Online」であることを確認します。
  - e) show app-instance を入力します。
  - f) シャーシにインストールされているすべての論理デバイスについて、操作の状態が「Online」、クラスタの状態が「In Cluster」であることを確認します。また、稼働バージョンとして表示されている FTD ソフトウェアのバージョンが正しいことを確認します。

### Important

制御ユニットがこのシャーシ上にないことを確認します。「Master」に設定されているクラスタの ロールを持つ Firepower Threat Defense インスタンスがあってはいけません。

g) Firepower 9300 appliance にインストールされているすべてのセキュリティモジュール、または Firepower 4100 シリーズアプライアンス上のセキュリティエンジンについて、FXOS バージョンが正しいこと を確認してください。

scope server  $1/slot_id$  で、Firepower 4100 シリーズ セキュリティ エンジンの場合、 $slot_id$  は1です。 show versionを使用して無効にすることができます。

- ステップ3 新しいプラットフォーム バンドル イメージを Firepower 4100/9300 シャーシにダウンロードします。
  - a) top を入力します。
  - b) ファームウェア モードに入ります。

Firepower-chassis-a # scope firmware

c) FXOS プラットフォーム バンドル ソフトウェア イメージをダウンロードします。

Firepower-chassis-a /firmware # download image URL

次のいずれかの構文を使用してインポートされるファイルの URL を指定します。

- ftp://username@hostname/path/image\_name
- scp://username@hostname/path/image\_name
- sftp://username@hostname/path/image\_name
- tftp://hostname:port-num/path/image\_name
- d) ダウンロードプロセスをモニタする場合:

Firepower-chassis-a /firmware # scope download-task image\_name

Firepower-chassis-a /firmware/download-task # **show detail** 

```
次の例では、SCP プロトコルを使用してイメージをコピーします。
```

```
Firepower-chassis-a # scope firmware
Firepower-chassis-a /firmware # download image scp://user@192.168.1.1/images/fxos-k9.2.3.1.58.SPA
Firepower-chassis-a /firmware # scope download-task fxos-k9.2.3.1.58.SPA
Firepower-chassis-a /firmware/download-task # show detail
Download task:
    File Name: fxos-k9.2.3.1.58.SPA
    Protocol: scp
    Server: 192.168.1.1
    Userid:
    Path:
    Downloaded Image Size (KB): 853688
    State: Downloading
    Current Task: downloading image fxos-k9.2.3.1.58.SPA from
192.168.1.1(FSM-STAGE:sam:dme:FirmwareDownloaderDownload:Local)
```

**ステップ4** 必要に応じて、ファームウェアモードに戻ります。

Firepower-chassis-a /firmware/download-task # up

ステップ5 auto-install モードにします。

Firepower-chassis /firmware # scope auto-install

**ステップ6** FXOS プラットフォーム バンドルをインストールします。

Firepower-chassis /firmware/auto-install # install platform platform-vers version\_number

version\_number は、インストールする FXOS プラットフォーム バンドルのバージョン番号です(たとえば、2.3(1.58))。

ステップ7 システムは、まずインストールするソフトウェア パッケージを確認します。そして現在インストールされているアプリケーションと指定した FXOS プラットフォーム ソフトウェア パッケージの間の非互換性を通知します。また既存のセッションを終了することやアップグレードの一部としてシステムをリブートする必要があることが警告されます。

yes を入力して、検証に進むことを確認します。

- **ステップ8** インストールの続行を確定するには yes を、インストールをキャンセルするには no を入力します。 システムがバンドルを解凍し、コンポーネントをアップグレードまたはリロードします。
- **ステップ9** アップグレードプロセスをモニタするには、次の手順を実行します。
  - a) scope system を入力します。
  - b) show firmware monitor を入力します。
  - c) すべてのコンポーネント (FPRM、ファブリック インターコネクト、およびシャーシ) で 「Upgrade-Status: Ready」と表示されるのを待ちます。

#### Note

FPRM コンポーネントをアップグレードすると、システムが再起動し、その他のコンポーネントの アップグレードを続行します。

- d) top を入力します。
- e) scope ssa を入力します。

- f) show slot を入力します。
- g) Firepower 4100 シリーズアプライアンスのセキュリティエンジン、または Firepower 9300 applianceの インストールされている任意のセキュリティモジュールについて、管理状態が「Ok」、操作の状態 が「Online」であることを確認します。
- h) show app-instance を入力します。
- i) シャーシにインストールされているすべての論理デバイスについて、操作の状態が「Online」、ク ラスタの状態が「In Cluster」、クラスタのロールが「Slave」であることを確認します。

### Example:

```
FP9300-A# scope system
FP9300-A /system # show firmware monitor
FPRM:
   Package-Vers: 2.3(1.58)
   Upgrade-Status: Ready
Fabric Interconnect A:
   Package-Vers: 2.3(1.58)
   Upgrade-Status: Ready
Chassis 1:
   Server 1:
      Package-Vers: 2.3(1.58)
      Upgrade-Status: Ready
   Server 2:
      Package-Vers: 2.3(1.58)
      Upgrade-Status: Ready
FP9300-A /system #
FP9300-A /system # top
FP9300-A# scope ssa
FP9300-A /ssa # show slot
Slot:
   Slot ID Log Level Admin State Oper State
   1
           Info Ok
                          Online
   2
           Info Ok
                             Online
   3
                   Ok
                              Not Available
           Info
FP9300-A /ssa #
FP9300-A /ssa # show app-instance
App Name Slot ID Admin State Oper State
                                        Running Version Startup Version Profile Name
Cluster State Cluster Role
      -- -----
-----
ftd
       1
                Enabled
                          Online
                                         6.2.2.81
                                                     6.2.2.81
In Cluster
           Slave
ftd 2
             Enabled Online
                                        6.2.2.81
                                                      6.2.2.81
ftd 3
             Disabled Not Available
                                                      6.2.2.81
Not Applicable None
FP9300-A /ssa #
```

**ステップ10** シャーシ #2 のセキュリティモジュールの1つを制御用として設定します。

シャーシ #2 のセキュリティモジュールの1つを制御用として設定すると、シャーシ #1 には制御ユニットが含まれなくなり、すぐにアップグレードすることができます。

- **ステップ11** クラスタ内の他のすべてのシャーシに対して手順1~9を繰り返します。
- ステップ12 制御ロールをシャーシ#1 に戻すには、シャーシ#1 のセキュリティモジュールの1 つを制御用として設 定します。

### **FXOS CLI** を使用した **FTD** ハイアベイラビリティペアの **FXOS** のアップ グレード

ハイアベイラビリティペアとして構成されているFTD 論理デバイスを備えた FirePOWER 9300 または FirePOWER 4100 シリーズのセキュリティアプライアンスがある場合、次の手順を使用 して FirePOWER 9300 または FirePOWER 4100 シリーズのセキュリティアプライアンスの FXOS プラットフォームバンドルを更新します。

### Before you begin

アップグレードを開始する前に、以下が完了していることを確認します。

- アップグレード先の FXOS プラットフォーム バンドル ソフトウェア パッケージをダウン ロードします。
- •FXOSとFTDの構成をバックアップします。
- Firepower 4100/9300 シャーシにソフトウェアイメージをダウンロードするために必要な次の情報を収集します。
  - イメージのコピー元のサーバーの IP アドレスおよび認証クレデンシャル。
  - •イメージファイルの完全修飾名。

### Procedure

- ステップ1 スタンバイの Firepower Threat Defense 論理デバイスを含む Firepower セキュリティ アプライアンス上の FXOS CLI に接続します。
- ステップ2 新しいプラットフォーム バンドル イメージを Firepower 4100/9300 シャーシにダウンロードします。
  - a) ファームウェア モードに入ります。

Firepower-chassis-a # scope firmware

b) FXOS プラットフォーム バンドル ソフトウェア イメージをダウンロードします。

Firepower-chassis-a /firmware # download image URL

次のいずれかの構文を使用してインポートされるファイルの URL を指定します。

- ftp://username@hostname/path/image\_name
- scp://username@hostname/path/image\_name

- sftp://username@hostname/path/image\_name
- tftp://hostname:port-num/path/image\_name
- c) ダウンロードプロセスをモニタする場合:

Firepower-chassis-a /firmware # scope download-task image\_name

Firepower-chassis-a /firmware/download-task # show detail

### Example:

次の例では、SCP プロトコルを使用してイメージをコピーします。

```
Firepower-chassis-a # scope firmware
Firepower-chassis-a /firmware # download image scp://user@192.168.1.1/images/fxos-k9.2.3.1.58.SPA
Firepower-chassis-a /firmware # scope download-task fxos-k9.2.3.1.58.SPA
Firepower-chassis-a /firmware/download-task # show detail
Download task:
    File Name: fxos-k9.2.3.1.58.SPA
    Protocol: scp
    Server: 192.168.1.1
    Userid:
    Path:
    Downloaded Image Size (KB): 853688
    State: Downloading
    Current Task: downloading image fxos-k9.2.3.1.58.SPA from
192.168.1.1(FSM-STAGE:sam:dme:FirmwareDownloaderDownload:Local)
```

**ステップ3** 必要に応じて、ファームウェア モードに戻ります。

Firepower-chassis-a /firmware/download-task # up

ステップ4 auto-install モードにします。

Firepower-chassis-a /firmware # scope auto-install

**ステップ5** FXOS プラットフォーム バンドルをインストールします。

Firepower-chassis-a /firmware/auto-install # install platform platform-vers version\_number

version\_numberは、インストールする FXOS プラットフォームバンドルのバージョン番号です(たとえば、2.3(1.58))。

ステップ6 システムは、まずインストールするソフトウェア パッケージを確認します。そして現在インストールされているアプリケーションと指定した FXOS プラットフォーム ソフトウェア パッケージの間の非互換性を通知します。また既存のセッションを終了することやアップグレードの一部としてシステムをリブートする必要があることが警告されます。

yes を入力して、検証に進むことを確認します。

- **ステップ7** インストールの続行を確定するには yes を、インストールをキャンセルするには no を入力します。 システムがバンドルを解凍し、コンポーネントをアップグレードまたはリロードします。
- **ステップ8** アップグレードプロセスをモニタするには、次の手順を実行します。
  - a) scope system を入力します。

- b) show firmware monitor を入力します。
- c) すべてのコンポーネント (FPRM、ファブリック インターコネクト、およびシャーシ) で 「Upgrade-Status: Ready」と表示されるのを待ちます。

### Note

FPRM コンポーネントをアップグレードすると、システムが再起動し、その他のコンポーネントの アップグレードを続行します。

### Example:

```
FP9300-A# scope system
FP9300-A /system # show firmware monitor
FPRM:
    Package-Vers: 2.3(1.58)
    Upgrade-Status: Ready
Fabric Interconnect A:
    Package-Vers: 2.3(1.58)
    Upgrade-Status: Ready
Chassis 1:
    Server 1:
    Package-Vers: 2.3(1.58)
    Upgrade-Status: Ready
Server 2:
    Package-Vers: 2.3(1.58)
    Upgrade-Status: Ready
```

FP9300-A /system #

- **ステップ9** すべてのコンポーネントが正常にアップグレードされたら、次のコマンドを入力して、セキュリティモジュール/セキュリティエンジンおよびインストールされているアプリケーションの状態を確認します。
  - a) top を入力します。
  - b) scope ssa を入力します。
  - c) show slot を入力します。
  - d) Firepower 4100 シリーズアプライアンスのセキュリティ エンジン、または Firepower 9300 applianceの インストールされている任意のセキュリティ モジュールについて、管理状態が「Ok」、操作の状態 が「Online」であることを確認します。
  - e) show app-instance を入力します。
  - f) シャーシにインストールされているすべての論理デバイスについて、操作の状態が「Online」であ ることを確認します。
- **ステップ10** アップグレードしたユニットをアクティブユニットにして、アップグレード済みのユニットにトラフィッ クが流れるようにします。
  - a) Firepower Management Center に接続します。
  - b) [デバイス(Devices)]>[デバイス管理(Device Management)]を選択します。
  - c) アクティブ ピアを変更するハイ アベイラビリティ ペアの横にあるアクティブ ピア切り替えアイコン (な) をクリックします。
  - d) ハイアベイラビリティペアでスタンバイデバイスをアクティブデバイスにすぐに切り替える場合
     は、[はい(Yes)]をクリックします。

- ステップ11 新しいスタンバイの Firepower Threat Defense 論理デバイスを含む Firepower セキュリティ アプライアン ス上の FXOS CLI に接続します。
- **ステップ12**新しいプラットフォーム バンドル イメージを Firepower 4100/9300 シャーシにダウンロードします。
  - a) ファームウェア モードに入ります。

Firepower-chassis-a # scope firmware

b) FXOS プラットフォーム バンドル ソフトウェア イメージをダウンロードします。

Firepower-chassis-a /firmware # download image URL

次のいずれかの構文を使用してインポートされるファイルの URL を指定します。

- ftp://username@hostname/path/image\_name
- scp://username@hostname/path/image\_name
- sftp://username@hostname/path/image\_name
- tftp://hostname:port-num/path/image\_name
- c) ダウンロードプロセスをモニタする場合:

Firepower-chassis-a /firmware # scope download-task image\_name

Firepower-chassis-a /firmware/download-task # show detail

### **Example:**

次の例では、SCP プロトコルを使用してイメージをコピーします。

```
Firepower-chassis-a # scope firmware
Firepower-chassis-a /firmware # download image scp://user@192.168.1.1/images/fxos-k9.2.3.1.58.SPA
Firepower-chassis-a /firmware # scope download-task fxos-k9.2.3.1.58.SPA
Firepower-chassis-a /firmware/download-task # show detail
Download task:
    File Name: fxos-k9.2.3.1.58.SPA
    Protocol: scp
    Server: 192.168.1.1
    Userid:
    Path:
    Downloaded Image Size (KB): 853688
    State: Downloading
    Current Task: downloading image fxos-k9.2.3.1.58.SPA from
192.168.1.1(FSM-STAGE:sam:dme:FirmwareDownloaderDownload:Local)
```

**ステップ13** 必要に応じて、ファームウェアモードに戻ります。

Firepower-chassis-a /firmware/download-task # up

ステップ14 auto-install モードにします。

Firepower-chassis-a /firmware # scope auto-install

**ステップ15** FXOS プラットフォーム バンドルをインストールします。

Firepower-chassis-a /firmware/auto-install # install platform platform-vers version\_number

version\_number は、インストールする FXOS プラットフォームバンドルのバージョン番号です(たとえば、2.3(1.58))。

ステップ16 システムは、まずインストールするソフトウェア パッケージを確認します。そして現在インストールされているアプリケーションと指定した FXOS プラットフォーム ソフトウェア パッケージの間の非互換性を通知します。また既存のセッションを終了することやアップグレードの一部としてシステムをリブートする必要があることが警告されます。

yes を入力して、検証に進むことを確認します。

- **ステップ17** インストールの続行を確定するには yes を、インストールをキャンセルするには no を入力します。 システムがバンドルを解凍し、コンポーネントをアップグレードまたはリロードします。
- **ステップ18** アップグレードプロセスをモニタするには、次の手順を実行します。
  - a) scope system を入力します。
  - b) show firmware monitor を入力します。
  - c) すべてのコンポーネント (FPRM、ファブリック インターコネクト、およびシャーシ) で 「Upgrade-Status: Ready」と表示されるのを待ちます。

### Note

FPRM コンポーネントをアップグレードすると、システムが再起動し、その他のコンポーネントの アップグレードを続行します。

```
FP9300-A# scope system
FP9300-A /system # show firmware monitor
FPRM:
    Package-Vers: 2.3(1.58)
    Upgrade-Status: Ready
Fabric Interconnect A:
    Package-Vers: 2.3(1.58)
    Upgrade-Status: Ready
Chassis 1:
    Server 1:
    Package-Vers: 2.3(1.58)
    Upgrade-Status: Ready
Server 2:
    Package-Vers: 2.3(1.58)
    Upgrade-Status: Ready
```

```
FP9300-A /system #
```

- **ステップ19** すべてのコンポーネントが正常にアップグレードされたら、次のコマンドを入力して、セキュリティモジュール/セキュリティエンジンおよびインストールされているアプリケーションの状態を確認します。
  - a) top を入力します。
  - b) scope ssa を入力します。
  - c) show slot を入力します。

- d) Firepower 4100 シリーズアプライアンスのセキュリティ エンジン、または Firepower 9300 applianceの インストールされている任意のセキュリティ モジュールについて、管理状態が「Ok」、操作の状態 が「Online」であることを確認します。
- e) show app-instance を入力します。
- f) シャーシにインストールされているすべての論理デバイスについて、操作の状態が「Online」であ ることを確認します。
- **ステップ20** アップグレードしたユニットを、アップグレード前のようにアクティブユニットにします。
  - a) Firepower Management Center に接続します。
  - b) [デバイス(Devices)]>[デバイス管理(Device Management)]を選択します。
  - c) アクティブ ピアを変更するハイ アベイラビリティ ペアの横にあるアクティブ ピア切り替えアイコン (季) をクリックします。
  - d) ハイアベイラビリティペアでスタンバイデバイスをアクティブデバイスにすぐに切り替える場合
     は、[はい(Yes)]をクリックします。

# Firepower 4100/9300 のファームウェアのアップグレード

シャーシの FXOS 2.14.1 以降へのアップグレード(Threat Defense 7.4 の関連リリース)には ファームウェアが含まれます。古いデバイスをアップグレードする場合は、「Cisco Firepower 4100/9300 FXOS ファームウェア アップグレード ガイド」を参照して ください。

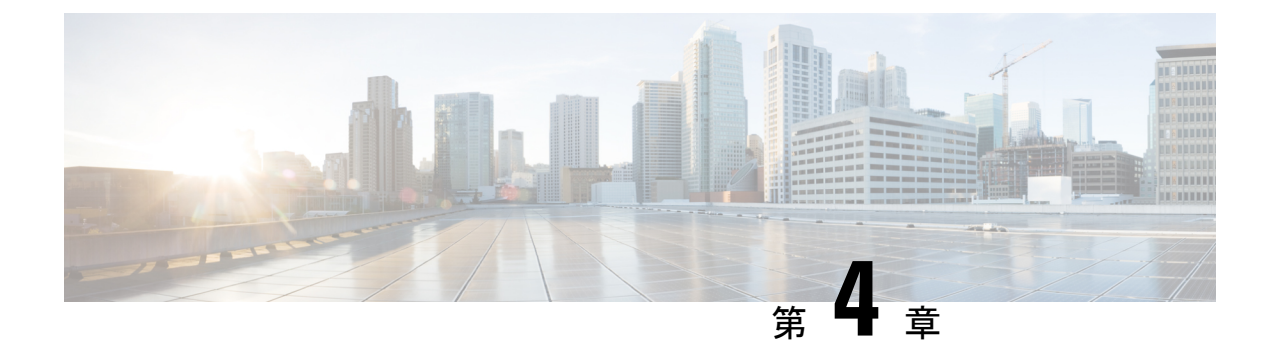

# 復元またはアンインストール

アップグレードまたはパッチに成功したにもかかわらず、システムが期待どおりに機能しない 場合は、復元またはアンインストールが可能な場合があります。

- 復元とアンインストール (51ページ)
- Threat Defense アップグレードの復元 (52ページ)
- Threat Defense パッチのアンインストール (57 ページ)

# 復元とアンインストール

復元するかアンインストールするかは、リリースタイプによって異なります。

表13:復元とアンインストール

|      | [元に戻す(Revert)]                                                                                              | アンインストール                                                                                    |
|------|----------------------------------------------------------------------------------------------------|---------------------------------------------------------------------------------------------|
| リリース | バージョン 7.2 以降へのメジャーおよび<br>メンテナンスアップグレード。                                                                     | パッチ。                                                                                        |
| 詳細   | ソフトウェアは、最後のメジャーアップ<br>グレードまたはメンテナンスアップグ<br>レード(スナップショット)の直前の状<br>態に戻ります。詳細については、元に戻<br>る設定(54ページ)を参照してください。 | ソフトウェアをパッチを適用したバー<br>ジョンに戻します。設定は変更されませ<br>ん。                                               |
| 制約事項 | コンテナインスタンスではサポートされ<br>ていません。復元を妨げるその他のシナ<br>リオについては、「復元ガイドライン<br>(52ページ)」を参照してください。                         | アンインストールがサポートされていな<br>い、または推奨されていないシナリオに<br>ついては、「アンインストールのガイド<br>ライン(57ページ)」を参照してくだ<br>さい。 |

|              | [元に戻す(Revert)]                                        | アンインストール                                           |
|--------------|-------------------------------------------------------|----------------------------------------------------|
| 復元/ア<br>ンインス | [デバイス (Devices)]>[デバイス管理<br>(Device Management)]を使用して | デバイスでエキスパートモード(CLI)<br>を使用して Threat Defense パッチをアン |
| トール元         | Threat Defense アップグレードを元に戻し<br>ます。                    | インストールします。                                         |

### 例:復元とアンインストール

パッチ適用後に元に戻すと、パッチも削除されます。次に例を示します。

- 1. Threat Defense をバージョン 7.2.0 から 7.2.5 にアップグレードします。
- **2.** バージョン 7.2.5 → 7.2.5.2 にパッチを適用します。
- 3. 次のいずれかを実行できます。
  - パッチをアンインストールして、バージョン 7.2.5 に戻します。
     これにより、パッチのみが削除されます。
  - アップグレードを元に戻して、バージョン 7.2.0 に戻します。
     これにより、パッチとメンテナンスリリースが削除されます。

### Threat Defense アップグレードの復元

### 復元ガイドライン

このセクションでは、復元の一般的なガイドラインについて説明します。バージョン固有の復元の問題を確認するには、リリースノート「https://cisco.com/go/fmc-ftd-release-notes-74」のアップグレードガイドラインを参照してください。

### 高可用性またはクラスタ化デバイスの復元

Management Center Web インターフェイスを使用して Threat Defense を復元する場合、個々の 高可用性ユニットまたはクラスタ化されたノードを選択することはできません。

すべてのユニットやノードを同時に復元させたほうが、復元が成功する可能性が高くなりま す。Management Center から復元を開始すると、システムは自動的にこれを実行します。デバ イス CLIを使用する必要がある場合は、これを手動で行います。すべてのユニットとノードで セッションを開き、それぞれで復元が可能であることを確認してから、プロセスを同時に開始 します。同時復元とは、すべてのデバイスがスタンドアロンであるかのように、トラフィック フローと検査の中断がインターフェイスの設定のみに依存することを意味します。

完全または部分的にアップグレードされたグループで復元がサポートされていることに注意してください。部分的にアップグレードされたグループの場合、システムはアップグレードされ

たユニットとノードからのみアップグレードを削除します。元に戻しても高可用性やクラスタ が壊れることはありませんが、グループを分解してその新しいスタンドアロンデバイスを復元 することができます。

### Firepower 4100/9300 の復元

復元しても FXOS はダウングレードされません。

Firepower 4100/9300 の場合、Threat Defense のメジャーバージョンには特別に認定および推奨 されている付随の FXOS バージョンがあります。Threat Defense の以前のバージョンに戻った 後、推奨されていないバージョンの FXOS (新しすぎる)を実行している可能性があります。

新しいバージョンの FXOS は旧バージョンの Threat Defense と下位互換性がありますが、シス コでは推奨の組み合わせについて拡張テストを実施しています。FXOS を手動ではダウング レードできないため、このような状況下で推奨の組み合わせを稼働するには、完全な再イメー ジ化が必要になります。

### 復元を妨げるシナリオ

次のいずれかの状況で復元を試みると、システムはエラーを表示します。

#### 表14:復元を妨げるシナリオ

| シナリオ                                                                                                    | 解決方法                                                                                                    |
|----------------------------------------------------------------------------------------------------|----------------------------------------------------------------------------------------------------|
| <ul> <li>次の理由により、スナップショット</li> <li>を復元することはできません。</li> <li>・デバイスをアップグレードした</li> <li>ときに、復元を有効にしていま</li> <li>せんでした。</li> </ul> | なし。<br>復元スナップショットは、Management Center とデバイ<br>スに 30 日間保存され、その後自動的に削除され、復元<br>できなくなります。ディスク容量を節約するためにど<br>のアプライアンスからでもスナップショットを手動で<br>削除できますが、復元の機能が失われます。 |
| <ul> <li>Management Center またはデバイ<br/>スからスナップショットを削除<br/>したか、スナップショットの期<br/>限が切れました。</li> </ul>                               | システムは1つのスナップショットのみを保存します。<br>複数回復元することはできません。つまり、次のとお<br>りです。                                                                                            |
| •別の Management Center でデバ<br>イスをアップグレードしまし<br>た。                                                                              | ・サポート対象: $A \rightarrow B \rightarrow C \rightarrow B$<br>・サポート対象外: $A \rightarrow B \rightarrow C \rightarrow B \rightarrow A$                          |
| <ul> <li>現在実行しているバージョンに</li> <li>戻しました(連続して複数の復元を実行しようとしています)。</li> </ul>                                                     |                                                                                                    |

| シナリオ                                                          | 解決方法                                                                                                    |
|---------------------------------------------------------------|----------------------------------------------------------------------------------------------------|
| 最後のアップグレードに失敗しまし<br>た。                                        | アップグレードをキャンセルして、デバイスをアップ<br>グレード前の状態に戻します。または、問題を修正し<br>て再試行してください。                                                                                          |
|                                                               | 復元は、アップグレードは成功したものの、アップグ<br>レードされたデバイスが期待どおりに機能しない場合<br>に使用します。復元は、失敗または進行中のアップグ<br>レードをキャンセルすることとは異なります。元に戻<br>すこともキャンセルすることもできない場合は、イメー<br>ジを再作成する必要があります。 |
| アップグレード以降に、管理アクセ<br>スインターフェイスが変更されてい<br>ます。                   | 元に戻して、もう一度お試しください。                                                                                                    |
| クラスタのユニットが異なるバー<br>ジョンからアップグレードされまし<br>た。                     | すべて一致するまでユニットを削除し、クラスタメン<br>バーを調整してから、小さなクラスタを復元します。<br>新しくスタンドアロンユニットを復元することもでき<br>ます。                                                                      |
| クラスタでのアップグレード後に1<br>つ以上のユニットがクラスタに追加<br>されました。                | 新しいユニットを削除し、クラスタメンバーを調整し<br>てから、小さなクラスタを復元します。新しくスタン<br>ドアロンユニットを復元することもできます。                                                                                |
| クラスタで Management Center と<br>FXOS が異なる数のクラスタユニッ<br>トを識別しています。 | クラスタメンバーを調整して再試行しますが、すべて<br>のユニットを復元することはできない場合があります。                                                                                                    |

### 元に戻る設定

### 元に戻る設定

次の設定が元に戻ります。

- Snort バージョン。
- デバイス固有の設定。

ー般的なデバイス設定、ルーティング、インターフェース、インラインセット、DHCP、 SNMPなど、[デバイス (Devices)]>[デバイス管理 (Device Management)]ページで設定 するものすべて。

•デバイス固有の設定で使用されるオブジェクト。

アクセスリスト、ASパス、キーチェーン、インターフェイス、ネットワーク、ポート、 ルートマップ、SLAモニターオブジェクトなどが含まれます。デバイスのアップグレード 後にこれらのオブジェクトを編集した場合、システムは新しいオブジェクトを作成する か、元に戻されたデバイスが使用するオブジェクトのオーバーライドを設定します。これ により、他のデバイスは現在の設定に従ってトラフィックを処理し続けることができま す。

復元に成功したら、復元したデバイスで使用されているオブジェクトを調べ、必要な調整 を行うことをお勧めします。

### 元に戻されない設定

次の設定は元に戻りません。

 ・複数のデバイスで使用できる共有ポリシー。たとえば、プラットフォーム設定やアクセス コントロールポリシーなどです。

正常に元に戻されたデバイスは期限切れとしてマークされているため、設定を再展開する 必要があります。

• Firepower 4100/9300 の場合、Secure Firewall Chassis Manager または FXOS CLI を使用して 行ったインターフェイスの変更。

復元に成功した後にインターフェイスの変更を同期します。

• Firepower 4100/9300 の場合、FXOS およびファームウェア。

推奨される FXOS と Threat Defense の組み合わせを実行する必要がある場合は、完全な再 イメージ化が必要になる場合があります。復元ガイドライン (52 ページ) を参照してく ださい。

### Threat Defense アップグレードの復元

Management Center とデバイス間の通信が中断されない限り、Management Center を使用してデバイスを復元する必要があります。通信が中断された場合は、デバイスで upgrade revert CLI コマンドを使用できます。システムがどのバージョンに戻るのかを確認するには、show upgrade revert-info コマンドを使用します。

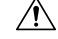

Caution

CLIから復元すると、アップグレード後に行った変更によっては、デバイスと Management Center 間で設定が同期されないことがあります。これにより、後に通信と展開の問題が発生す る可能性があります。

### Before you begin

- 復元がサポートされていることを確認してください。ガイドラインを読んで理解してください。
- •「アップグレードの計画, on page 1」の章に戻ります。一般に、インストールの準備をしたのと同じ方法で、アップグレードを元に戻す準備をします。安全な外部の場所にバック

アップすることが特に重要です。復元に失敗した場合、再イメージ化が必要になることが あります。再イメージ化を行うと、ほとんどの設定が工場出荷時の状態に戻ります。

### Procedure

- ステップ1 [デバイス (Devices)]>[デバイス管理 (Device Management)]を選択します。
- ステップ2 復元するデバイスの横にある その他 (\*) をクリックして、[アップグレードの復元(Revert Upgrade)]を 選択します。

ハイ アベイラビリティペアとクラスタを除き、複数のデバイスを選択して復元することはできません。

- ステップ3 復元して再起動することを確認します。 復元中のトラフィックフローとインスペクションの中断は、すべてのデバイスがスタンドアロンであるかのように、インターフェイス設定に依存します。これは、高可用性/クラスタ展開であっても、システムがすべてのユニットを同時に復元するためです。
- ステップ4 復元の進行状況を監視します。

高可用性/クラスタ展開では、最初のユニットがオンラインに戻ると、トラフィックフローとインスペク ションが再開されます。数分間にわたり進展がない場合、または復元が失敗したことを示している場合は、 Cisco TAC にお問い合わせください。

ステップ5 復元が成功したことを確認します。

復元が完了したら、[デバイス (Devices)]>[デバイス管理 (Device Management)]を選択し、復元したデバイスのソフトウェアバージョンが正しいことを確認します。

**ステップ6** (Firepower 4100/9300) Chassis Manager または FXOS CLI を使用して、Threat Defense 論理デバイスに加え たインターフェイスの変更を同期します。

Management Center で [デバイス (Devices)]>[デバイス管理 (Device Management)]を選択し、デバイス を編集して [同期 (Sync)]をクリックします。

**ステップ1** その他に必要となる復元後の構成変更を完了します。

たとえば、デバイスのアップグレード後にデバイス固有の設定で使用されるオブジェクトを編集した場合、 システムは新しいオブジェクトを作成するか、復元されたデバイスが使用するオブジェクトのオーバーラ イドを設定します。復元したデバイスで使用されるオブジェクトを調べ、必要な調整を行うことをお勧め します。

ステップ8 復元したデバイスに構成を再度展開します。

正常に復元されたデバイスは期限切れとしてマークされます。デバイスは古いバージョンを実行すること になるため、展開が成功した後でも、新しい構成がサポートされない場合があります。

### Threat Defense パッチのアンインストール

### アンインストールのガイドライン

このトピックでは、アンインストールの一般的なガイドラインについて説明します。バージョン固有のアンインストールの問題を確認するには、リリースノート「https://cisco.com/go/ fmc-ftd-release-notes-74」のアップグレードガイドラインを参照してください。

### 高可用性またはクラスタ化デバイスからのアンインストール

一度に1つのデバイスからアンインストールすることで、中断を最小限に抑えます。アップグレードとは異なり、システムはこの操作を行いません。次に移る前に、パッチが1つのユニットから完全にアンインストールされるまで待ちます。

**高可用性**: 高可用性用に設定されたデバイスからパッチをアンインストールすることはできま せん。先にハイアベイラビリティを解除する必要があります。

- 1. ハイアベイラビリティを解除します。
- 2. 以前のスタンバイからアンインストールします。
- 3. 以前のアクティブからアンインストールします。
- 4. ハイアベイラビリティを再確立します。

**クラスタ**:一度に1つのユニットからアンインストールし、制御ユニットを最後に残します。 クラスタ化されたユニットは、パッチのアンインストール中はメンテナンスモードで動作しま す。

- 1. データモジュールから一度に1つずつアンインストールします。
- 2. データモジュールの1つを新しい制御モジュールに設定します。
- 3. 以前のコントロールからアンインストールします。

### アンインストールの防止または制限のシナリオ

これらの状況のいずれかでアンインストールしようとすると、重大な問題が発生する可能性が あります。

表15:アンインストールの防止または制限のシナリオ

| シナリオ                                                                         | 解決方法                                                                                                    |
|------------------------------------------------------------------------------|----------------------------------------------------------------------------------------------------|
| リリースノートには、<br>特定のパッチがアンイ<br>ンストールをサポート<br>していない、または推<br>奨していないと記載さ<br>れています。 | パッチのアンインストールは、ソフトウェアにのみ適用されます。オ<br>ペレーティングシステムを更新するパッチや、アンインストールに<br>よって元に戻されないその他のコンポーネントをアンインストールす<br>ると、設定の変更を展開できなかったり、新しいコンポーネントと古<br>いソフトウェアの間でその他の非互換性が発生する可能性がありま<br>す。このような場合は、アンインストールしないことをお勧めしま<br>す。                                                    |
|                                                                              | パッチは累積的であり、パッチをアンインストールするとソフトウェ<br>アが開始時のバージョンに戻るため、影響を受けるパッチよりも前の<br>バージョンに戻る場合は、それ以降のパッチをアンインストールしな<br>いことを推奨します。たとえば、パッチ5でオペレーティングシステ<br>ムを更新する場合は、パッチ5をアンインストールしないでくださ<br>い。また、パッチ4以前(基本バージョンを含む)で起動した場合<br>は、パッチ6以降もアンインストールしないでください。                           |
|                                                                              | これまたはその他の理由によりインストールすべきではない特定の<br>パッチは、リリースノートに記載されています。これらのパッチのい<br>ずれかをアンインストールする必要がある場合は、Cisco TAC にお問<br>い合わせください。                                                                                                    |
| セキュリティ認定コン<br>プライアンス<br>(CC/UCAPL)モード<br>になっています。                            | パッチによってオペレーティングシステムが更新され、セキュリティ<br>認定コンプライアンスが有効になっている場合、アプライアンスのリ<br>ブート時にFSIC(ファイルシステム完全性チェック)が失敗します。<br>ソフトウェアは起動せず、リモートSSHアクセスが無効になり、ロー<br>カルコンソールを介してのみアプライアンスにアクセスできます。ア<br>ンインストールは、セキュリティ認定コンプライアンスモードでは推<br>奨されません。これを行う必要がある場合は、Cisco TAC にお問い合<br>わせください。 |

| シナリオ                                 | 解決方法                                                                                  |
|--------------------------------------|---------------------------------------------------------------------------------------|
| ホットフィックスまた<br>はホットフィックス<br>パッチをアンインス | ホットフィックスとパッチは、インストールとまったく逆の順序(最後にインストールしたものを最初に削除)でアンインストールする必要があります。次に例を示します。        |
| トールする必要があり<br>ます。                    | <ul> <li>インストール:パッチA→ホットフィックスB→ホットフィックスC→パッチD→ホットフィックスE</li> </ul>                    |
|                                      | <ul> <li>アンインストール:ホットフィックスE→パッチD→ホット</li> <li>フィックスC→ホットフィックスB→パッチA</li> </ul>        |
|                                      | 更新履歴を表示するには、エキスパートモードを使用します(cat<br>/etc/sf/patch_history)。                            |
|                                      | ホットフィックスおよびホットフィックスパッチのアンインストール<br>は推奨されません。これを行う必要がある場合は、Cisco TAC にお問<br>い合わせください。  |
| 現在実行中のバージョ                           | なし。                                                                                   |
| ンに戻りました。                             | メジャーリリースまたはメンテナンスリリースにアップグレードする<br>と、新しいバージョンに適用されないアップグレードパッケージとア<br>ンインストーラが削除されます。 |

### Threat Defense のパッチのアンインストール

Linux シェル (エキスパートモード)を使用してパッチをアンインストールします。デバイス の admin ユーザーとして、またはCLI設定アクセス権を持つ別のローカルユーザーとして、デ バイス シェルにアクセスできる必要があります。Management Center ユーザーアカウントは使 用できません。シェルアクセスを無効にした場合は、ロックダウンを元に戻すために Cisco TAC にご連絡ください。

### Â

Caution アンインストール中に設定の変更を行ったり、展開したりしないでください。システムが非ア クティブに見えても、進行中のアンインストールを手動で再起動、シャットダウン、または再 起動しないでください。システムが使用できない状態になり、再イメージ化が必要になる場合 があります。アンインストールに失敗する、アプライアンスが応答しないなど、アンインス トールで問題が発生した場合には、Cisco TAC にお問い合わせください。

### Before you begin

- アンインストールがサポートされていることを確認します。ガイドラインを読んで理解してください。
- 「アップグレードの計画, on page 1」の章に戻ります。一般に、パッチのアンインストールは、インストールの準備と同じ方法で準備する必要があります。

•高可用性ペアを解除します。

### Procedure

- ステップ1 デバイスの設定が古い場合は、この時点で Management Center から展開します。 アンインストールする前に展開すると、失敗する可能性が減少します。展開とその他の必須のタスクが完 了していることを確認してください。アンインストールの開始時に実行中だったタスクは停止され、失敗 したタスクとなって再開できなくなります。後で失敗ステータス メッセージを手動で削除できます。
- ステップ2 デバイスの Threat Defense CLI にアクセスします。admin として、または設定アクセス権を持つ別の CLI ユーザーとしてログインします。

デバイスの管理インターフェイスに SSH 接続するか(ホスト名または IP アドレス)、コンソールを使用 できます。コンソールを使用する場合、一部のデバイスではデフォルトでオペレーティング システムの CLI に設定されており、次のように Threat Defense CLI にアクセスする場合は追加の手順が必要になりま す。

| Firepower 1000             | connect ftd                                                              |
|----------------------------|--------------------------------------------------------------------------|
| Firepower 2100             |                                                                          |
| Cisco Secure Firewall 3100 |                                                                          |
| Cisco Secure Firewall 4200 |                                                                          |
| Firepower 4100/9300        | connect module <i>slot_number</i> console、次に connect ftd (最初のログ<br>インのみ) |
| ASA 5500-X シリーズ            | —                                                                        |
| ISA 3000                   |                                                                          |
| Threat Defense Virtual     | —                                                                        |

- **ステップ3** expert コマンドを使用して Linux シェルにアクセスします。
- **ステップ4** アップグレードディレクトリにアンインストールパッケージがあることを確認します。

ls /var/sf/updates

パッチのアンインストーラには、アップグレードパッケージと同様に名前が付けられていますが、ファイ ル名には Patch ではなく Patch\_Uninstaller が含まれています。デバイスにパッチを適用すると、そ のパッチ用のアンインストーラがアップグレードディレクトリに自動的に作成されます。アンインストー ラがない場合は、Cisco TAC までお問い合わせください。

ステップ5 uninstall コマンドを実行し、プロンプトが表示されたらパスワードを入力します。

sudo install\_update.pl --detach /var/sf/updates/uninstaller\_name

### Caution

確認を求められることはありません。このコマンドを入力すると、デバイスの再起動を含むアンインストー ルが開始されます。アンインストール時のトラフィック フローとインスペクションの中断は、アップグ レード時に発生する中断と同じです。準備が整っていることを確認してください。--detachオプションを 使用すると、SSH セッションがタイムアウトした場合にアンインストールプロセスが強制終了されなくな り、デバイスが不安定な状態になる可能性があることに注意してください。

**ステップ6** ログアウトするまでアンインストールを監視します。

個別のアンインストールの場合は、tailかtailfを使用してログを表示します。

tail /ngfw/var/log/sf/update.status

それ以外の場合は、コンソールか端末で進行状況を監視します。

**ステップ1** アンインストールが成功したことを確認します。

アンインストールが完了したら、デバイスのソフトウェアバージョンが正しいことを確認します。Management Center で、[デバイス (Devices)]>[デバイス管理 (Device Management)]を選択します。

**ステップ8** 高可用性でクラスタ化されている展開では、ユニットごとに手順2から7を繰り返します。

クラスタの場合、制御ユニットからアンインストールしないでください。すべてのデータユニットからア ンインストールしたら、そのうちの1つを新しい制御ユニットに設定し、以前の制御ユニットからアンイ ンストールします。

ステップ9 構成を再展開します。

**例外**:複数のバージョンが構成されている高可用性ペアまたはデバイスクラスタには展開しないでください。展開は最初のデバイスからアンインストールする前に行いますが、すべてのグループメンバーからパッ チのアンインストールを終えるまでは再度展開しないでください。

### What to do next

- ・高可用性については、高可用性を再確立します。
- クラスタについては、特定のデバイスに優先するロールがある場合は、それらの変更をす ぐに行います。

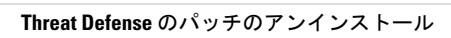

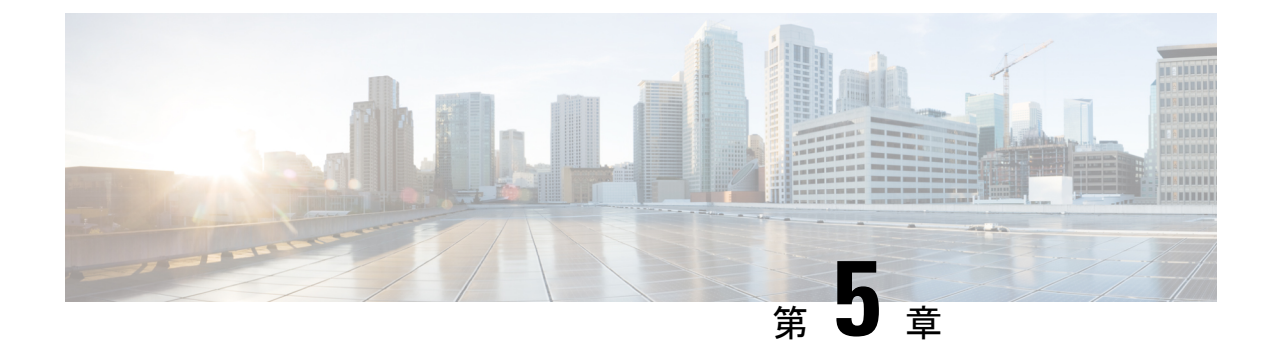

# トラブルシューティングおよび参考資料

- アップグレードパッケージのトラブルシューティング(63ページ)
- Threat Defense のアップグレードのトラブルシューティング (64 ページ)
- ・無応答および失敗した Threat Defense のアップグレード (65ページ)
- トラフィックフローとインスペクション(67ページ)
- •時間とディスク容量, on page 71
- •アップグレード機能の履歴 (73ページ)

# アップグレードパッケージのトラブルシューティング

表 16: アップグレードパッケージのトラブルシューティング

| 問題                           | 解決方法                                                                                                    |
|------------------------------|----------------------------------------------------------------------------------------------------|
| 更新しても使用可能なアップ<br>グレードがありません。 | 現在の展開で使用可能な最新バージョンをすでに実行しており、かつ、アップグレード<br>パッケージをロード/設定していません。                                                                         |
| 推奨リリースがマークされて<br>いません。       | 推奨リリースは、対象となる場合にのみ一覧表示されます。推奨リリース以降をすでに<br>実行している場合、またはそこまでアップグレードできない場合は、一覧表示されませ<br>ん。推奨リリースへのパッチは、推奨としてマークされませんが、適用することをお勧<br>めします。 |
| 必要なパッケージが表示され<br>ません。        | 現在の展開に適用されるメジャーアップグレード、メンテナンスアップグレード、およ<br>びパッチアップグレードのみが一覧表示され、直接ダウンロードできます。手動でアッ<br>プロードしない限り、次のものは一覧表示されません。                        |
|                              | <ul> <li>・特定バージョンへのデバイスアップグレード(メジャーおよびメンテナンス)(そのバージョンをサポートしているデバイスがある場合を除く)。</li> </ul>                                                |
|                              | <ul> <li>・デバイスパッチ(該当するメンテナンスリリースのデバイスが1つ以上ある場合を<br/>除く)。</li> </ul>                                                                    |
|                              | <ul> <li>ホットフィックス。これらは手動でアップロードする必要があります。</li> </ul>                                                                                   |

I

# Threat Defense のアップグレードのトラブルシューティン グ

表 17: Threat Defense のアップグレードのトラブルシューティング

| 問題                                                 | 解決方法                                                                                                    |
|----------------------------------------------------|----------------------------------------------------------------------------------------------------|
| ターゲットバージョン<br>の [アップグレード<br>(Upgrade)] ボタンが<br>ない。 | <ul> <li>次のいずれかです。</li> <li>・依然として、アップグレードパッケージが必要です。</li> <li>・現在、そのバージョンにアップグレードできるものがありません。</li> </ul>                                                                                                    |
| アップグレードウィ<br>ザードにデバイスが一<br>覧表示されない。                | [デバイス (Devices)]>[Threat Defense のアップグレード (Threat Defense Upgrade)]からウィザードに直接アクセスした場合は、ワークフローが空白になることがあります。                                                                                                    |
|                                                    | 開始するには、[アップグレード先 (Upgrade to)]メニューからター<br>ゲットバージョンを選択します。システムは、どのデバイスをその<br>バージョンにアップグレードできるかを判断し、[デバイスの詳細<br>(Device Details)]ペインに表示します。[アップグレード先 (Upgrade<br>to)]メニューの選択肢は、Management Center 上のデバイスアップグ<br>レードパッケージに対応していることに注意してください。ターゲッ<br>トバージョンが一覧表示されていない場合は、[アップグレードパッ<br>ケージの管理 (Manage Upgrade Packages)]をクリックしてアップロー<br>ドします。Management Center でのアップグレードパッケージの管理<br>(5ページ)を参照してください。<br>ターゲットバージョンがあるにもかかわらず、ウィザードにデバイス<br>が一覧表示されない場合は、そのバージョンにアップグレードできる |
|                                                    | デバイスがありません。それでもデバイスがここに表示される必要が<br>あると思われる場合は、ユーザーロールによって、デバイスの管理が<br>(そのため、アップグレードも)禁止されている可能性があります。                                                                                                    |
| Management Center か<br>ら管理対象デバイスへ                  | これは、多くの場合、Management Center とそのデバイスの間の帯域<br>幅が制限されているときに発生します。                                                                                                    |
| のアップグレードパッ<br>ケージのコピーがタイ<br>ムアウトになる。               | 内部 Web サーバーからアップグレードパッケージを直接取得するようにデバイスを設定できます。Management Center からアップグレードパッケージを削除し(これはオプションですが、ディスク容量を節約できます)、アップグレードパッケージを再度追加します。ただし、その際、パッケージのある場所へのポインタ(URL)を指定します。「内部サーバーからデバイスへのアップグレードパッケージのコピー(8ページ)」を参照してください。                                                                                                    |

# 無応答および失敗した Threat Defense のアップグレード

| 注意 |
|----|

意 システムが非アクティブに見えても、アップグレード中のどの時点でも再起動またはシャット ダウンしないでください。システムが使用できない状態になり、再イメージ化が必要になる場 合があります。

表 18: 無応答および失敗した Threat Defense のアップグレード

| 問題                                                                      | 解決方法                                                                                                    |
|-------------------------------------------------------------------------|----------------------------------------------------------------------------------------------------|
| デバイスに到達できない。                                                            | デバイスは、アップグレード中、またはアップグレードが失敗した場合に、トラフィッ<br>クを渡すことを停止できます。アップグレードする前に、ユーザーの位置からのトラ<br>フィックがデバイスの管理インターフェイスにアクセスするためにデバイス自体を通過<br>する必要がないことを確認してください。                                                                   |
|                                                                         | デバイスを経由せずに Management Center の管理インターフェイスにアクセスできる必要もあります。                                                                                                    |
| アップグレードまたはパッチ<br>がハングアップしているよう<br>に見える/デバイスが非アク<br>ティブになっているように見<br>える。 | Management Center でのデバイス アップグレード ステータスの更新が停止しているもの<br>の、アップグレードの失敗のレポートがない場合は、アップグレードのキャンセルを試<br>みることができます。以下を参照してください。キャンセルできない場合やキャンセル<br>が機能しない場合は、Cisco TAC にお問い合わせください。<br>ヒント:エキスパートモードおよび tail または tailf (tail |
|                                                                         | /ngfw/var/log/sf/update.status)を使用して、デバイス自体のアップグレードログを<br>モニターできます。                                                                                                    |
| アップグレードが失敗する。                                                           | アップグレードが失敗する場合は、次の手順を実行してください。                                                                                                    |
|                                                                         | <ul> <li>デバイスがアップグレード前の状態に戻っている(自動キャンセルが有効になっている)場合は、問題を修正して最初から再試行します。</li> </ul>                                                                                                    |
|                                                                         | <ul> <li>デバイスが引き続きメンテナンスモードである場合は、問題を修正してアップグレードを再開します。または、キャンセルし、後で再試行します。</li> </ul>                                                                                                    |
|                                                                         | 再試行またはキャンセルできない場合、または問題が解消されない場合は、Cisco TAC<br>にお問い合わせください。                                                                                                    |

| 問題                                                               | 解決方法                                                                                                    |
|------------------------------------------------------------------|----------------------------------------------------------------------------------------------------|
| パッチが失敗する。                                                        | 進行中のパッチまたは失敗したパッチはキャンセルできません。ただし、パッチが早い<br>段階(検証段階など)で失敗した場合は、デバイスが正常に稼働しつづける可能性があ<br>ります。単純に、問題を修正し、再試行してください。                                                                                      |
|                                                                  | デバイスがメンテナンスモードになった後にパッチが失敗した場合は、アンインストー<br>ラが存在するか確認します。存在する場合は、それを実行して失敗したパッチを削除す<br>ることを試行できます。Threat Defenseのパッチのアンインストール (59ページ)を参<br>照してください。アンインストールが完了したら、問題を修正して再試行できます。                     |
|                                                                  | アンインストーラが存在しない場合、アンインストールが失敗する場合、または問題が<br>解決しない場合は、Cisco TAC にお問い合わせください。                                                                                                    |
| クラスタ化されたデバイスの<br>アップグレードまたはパッチ<br>が失敗し、アップグレードを<br>再試行する代わりに再イメー | クラスタノードのアップグレードが失敗し、ノードの再イメージ化を選択した場合は、<br>クラスタに追加する前に、現在のバージョンの制御ノードに再イメージ化します。アッ<br>プグレードが失敗した時期と方法に応じて、制御ノードの現在のバージョンは古いバー<br>ジョンまたはターゲットバージョンになります。                                              |
| ジ化する必要があります。                                                     | アップグレード中の一時的な場合を除き、バージョンが混在するクラスタはサポートさ<br>れていません。バージョンが混在するクラスタを意図的に作成すると、停止が発生する<br>可能性があります。                                                                                                    |
|                                                                  | ヒント<br>障害が発生したノードをクラスタから削除し、ターゲットバージョンに再イメージ化し<br>ます。クラスタの残りの部分をターゲットバージョンにアップグレードしてから、再イ<br>メージ化されたノードを追加します。                                                                                       |
| アップグレードをキャンセル<br>したい。                                            | キャンセルすると、デバイスはアップグレード前の状態に戻ります。失敗したアップグ<br>レードや進行中のアップグレードは、[デバイス管理 (Device Management)]ページの<br>[アップグレード (Upgrade)]タブからアクセスできる[アップグレードステータス<br>(Upgrade Status)]ポップアップでキャンセルできます。パッチはキャンセルできませ<br>ん。 |
|                                                                  | キャンセルできない場合やキャンセルが機能しない場合は、Cisco TAC にお問い合わせ<br>ください。                                                                                                    |
| 失敗したアップグレードを再<br>試行(再開)したい。                                      | [デバイス管理(Device Management)]ページの[アップグレード(Upgrade)]タブから<br>アクセスできる[アップグレードステータス(Upgrade Status)]ポップアップでアップグ<br>レードを再開できます。                                                                             |
|                                                                  | 問題が解消されない場合は、Cisco TAC にお問い合わせください。                                                                                                    |
| 問題                           | 解決方法                                                                                                    |
|------------------------------|----------------------------------------------------------------------------------------------------|
| アップグレードが失敗した場<br>合の動作を変更したい。 | アップグレードプロセスの一部は、失敗した場合の動作の選択です。これは、[アップ<br>グレードに失敗すると自動的にキャンセルされる (Automatically cancel on upgrade<br>failure)](自動キャンセル)オプションで実行されます。                      |
|                              | •[自動キャンセルが有効(Auto-cancel enabled)](デフォルト):アップグレードが<br>失敗すると、アップグレードがキャンセルされ、デバイスは自動的にアップグレー<br>ド前の状態に復元されます。これにより、再グループ化して再試行しながら、可能<br>なかぎり迅速に通常の操作に戻ります。 |
|                              | <ul> <li>[自動キャンセルが無効(Auto-cancel disabled)]:アップグレードが失敗した場合、<br/>デバイスはそのままになります。これにより、問題を修正し、アップグレードを再<br/>開することができます。</li> </ul>                           |
|                              | 高可用性およびクラスタデバイスでは、自動キャンセルは各デバイスに個別に適用され<br>ます。つまり、1つのデバイスでアップグレードが失敗した場合、そのデバイスだけが<br>元に戻ります。                                                              |

# トラフィック フローとインスペクション

アップグレードの影響が最小限になるメンテナンスウィンドウをスケジュールします。トラ フィックフローおよびインスペクションへの影響を考慮してください。

## ThreatDefenseアップグレードのトラフィックフローとインスペクショ ン

#### スタンドアロンデバイスでのソフトウェアのアップグレード

アップグレード中、デバイスはメンテナンスモードで稼働します。アップグレードの開始時に メンテナンスモードを開始すると、トラフィックインスペクションが2~3秒中断します。イ ンターフェイスの構成により、その時点とアップグレード中の両方のスタンドアロンデバイス によるトラフィックの処理方法が決定されます。

| インターフェイス コンフィギュレーション |                                                                                                    | トラフィックの挙動                                                                                                    |
|----------------------|----------------------------------------------------------------------------------------------------|----------------------------------------------------------------------------------------------------|
| ファイアウォール<br>インターフェイス | EtherChannel、冗長、サブインター<br>フェイスを含むルーテッドまたはス<br>イッチド。<br>スイッチドインターフェイスは、ブ<br>リッジグループまたはトランスペア<br>レントインターフェイスとしても知<br>られています。 | 廃棄。<br>ISA 3000 のブリッジ グループ イン<br>ターフェイスの場合に限り、<br>FlexConfig ポリシーを使用して、停<br>電時のハードウェアバイパスを設定<br>できます。これにより、ソフトウェ<br>アのアップグレード中にトラフィッ<br>クのドロップが発生しますが、デバ<br>イスがアップグレード後の再起動<br>中、インスペクションなしでトラ<br>フィックが通過します。 |
| IPS のみのイン<br>ターフェイス  | インラインセット、ハードウェアバ<br>イパス強制が有効:[バイパス<br>(Bypass)]:[強制(Force)]                                                                | ハードウェアバイパスを無効にする<br>か、スタンバイモードに戻すまで、<br>インスペクションなしで合格。                                                                                                    |
|                      | インラインセット、ハードウェアバ<br>イパスがスタンバイモード:[バイパ<br>ス (Bypass)]:[スタンバイ<br>(Standby)]                                                  | デバイスがメンテナンスモードの場<br>合、アップグレード中にドロップさ<br>れます。その後、デバイスがアップ<br>グレード後の再起動を完了する間、<br>インスペクションなしで合格しま<br>す。                                                                                                    |
|                      | インラインセット、ハードウェアバ<br>イパスが無効:[バイパス<br>(Bypass)]:[無効(Disabled)]                                                               | 廃棄。                                                                                                    |
|                      | インラインセット、ハードウェアバ<br>イパス モジュールなし。                                                                                           | 廃棄。                                                                                                    |
|                      | インラインセット、タップモード。                                                                                                    | パケットをただちに出力、コピーへ<br>のインスペクションなし。                                                                                                    |
|                      | パッシブ、ERSPAN パッシブ。                                                                                                    | 中断なし、インスペクションなし。                                                                                                    |

表 19:トラフィックフローとインスペクション:スタンドアロンデバイスでのソフトウェアのアップグレード

#### 高可用性デバイスおよびクラスタ化されたデバイスのソフトウェアアップグレード

高可用性デバイスやクラスタ化されたデバイスのアップグレード中に、トラフィックフローや 検査が中断されることはありません。高可用性ペアの場合、スタンバイデバイスが最初にアッ プグレードされます。デバイスの役割が切り替わり、新しくスタンバイになったデバイスが アップグレードされます。

クラスタの場合、データ セキュリティ モジュールを最初にアップグレードして、その後コン トロールモジュールをアップグレードします。コントロール セキュリティ モジュールをアッ プグレードする間、通常トラフィックインスペクションと処理は続行しますが、システムはロ ギングイベントを停止します。ロギングダウンタイム中に処理されるトラフィックのイベント は、アップグレードが完了した後、非同期のタイムスタンプ付きで表示されます。ただし、ロ ギングダウンタイムが大きい場合、システムはログ記録する前に最も古いイベントをプルーニ ングすることがあります。

シングルユニットのクラスタでは、ヒットレスアップグレードはサポートされないことに注意 してください。トラフィックフローと検査の中断は、スタンドアロンデバイスと同様に、アク ティブユニットのインターフェイス設定に依存します。

#### ソフトウェアの復元(メジャーおよびメンテナンスリリース)

たとえ高可用性および拡張性を備えた環境でも、復元時のトラフィックフローとインスペク ションの中断を予測する必要があります。これは、すべてのユニットを同時に復元させたほう が、復元がより正常に完了するためです。同時復元とは、すべてのデバイスがスタンドアロン であるかのように、トラフィックフローと検査の中断がインターフェイスの設定のみに依存す ることを意味します。

#### ソフトウェアのアンインストール (パッチ)

スタンドアロンデバイスの場合、パッチのアンインストール中のトラフィックフローと検査の 中断は、アップグレードの場合と同じになります。高可用性および拡張性の展開では、中断を 最小限に抑えるために、アンインストールの順序を明確に計画する必要があります。これは、 ユニットとしてアップグレードしたデバイスであっても、デバイスから個別にパッチをアンイ ンストールするためです。

### シャーシのアップグレードでのトラフィックフローとインスペクショ ン

FXOS をアップグレードするとシャーシが再起動します。ファームウェアのアップグレードを 含むバージョン 2.14.1 以降への FXOS アップグレードの場合、デバイスは 2 回リブートしま す。1 回は FXOS 用、1 回はファームウェア用です。対象には、のバージョン 7.4.1 以降の シャーシアップグレードが含まれます。

高可用性またはクラスタ展開の場合でも、各シャーシの FXOS を個別にアップグレードしま す。中断を最小限に抑えるには、1つずつシャーシをアップグレードします。「高可用性/クラ スタ展開でのシャーシのアップグレードをともなう Threat Defense のアップグレード順序 (4 ページ)」を参照してください。

表 20: トラフィックフローとインスペクション: FXOS のアップグレード

| Threat Defense の<br>導入 | トラフィックの挙動 | メソッド |
|------------------------|-----------|------|
| スタンドアロン                | 廃棄。       |      |

| Threat Defense の<br>導入              | トラフィックの挙動                            | メソッド                                                                    |
|-------------------------------------|--------------------------------------|-------------------------------------------------------------------------|
| 高可用性                                | 影響なし。                                | ベストプラクティス:スタンバイで<br>FXOSを更新し、アクティブピアを<br>切り替えて新しいスタンバイをアッ<br>プグレードします。  |
|                                     | 1 つのピアがオンラインになるまで<br>ドロップされる。        | スタンバイでアップグレードが終了<br>する前に、アクティブ ピアで FXOS<br>をアップグレードします。                 |
| シャーシ間クラス<br>タ                       | 影響なし。                                | ベストプラクティス:少なくとも1<br>つのモジュールを常にオンラインに<br>するため、一度に1つのシャーシを<br>アップグレードします。 |
|                                     | 少なくとも1つのモジュールがオン<br>ラインになるまでドロップされる。 | ある時点ですべてのモジュールを停<br>止するため、シャーシを同時にアッ<br>プグレードします。                       |
| シャーシ内クラス<br>タ(FirePOWER<br>9300 のみ) | 検査なしで受け渡される。                         | ハードウェアバイパス有効: [Bypass:<br>Standby] または [Bypass-Force]。                  |
|                                     | 少なくとも1つのモジュールがオン<br>ラインになるまでドロップされる。 | ハードウェアバイパス無効:[Bypass:<br>Disabled]。                                     |
|                                     | 少なくとも1つのモジュールがオン<br>ラインになるまでドロップされる。 | ハードウェアバイパスモジュールな<br>し。                                                  |

### 設定展開時のトラフィックフローとインスペクション

Snort は、通常、アップグレード直後の最初の展開時に再起動されます。つまり、Management Center のアップグレードの場合、すべての管理対象デバイスで Snort が再起動する可能性があ ります。後続の展開後は、展開の前に特定のポリシーまたはデバイス設定を変更しない限り、 Snort は再起動しません。

Snort プロセスを再起動すると、高可用性/拡張性を備えた構成になっているものを含め、すべてのデバイスでトラフィックフローとインスペクションが一時的に中断されます。インターフェイス設定により、中断中にインスペクションせずにトラフィックをドロップするか受け渡すかが決定されます。Snortを再起動せずに展開すると、リソース要求時にいくつかのパケットが検査なしでドロップされることがあります。

| インターフェイス             | コンフィギュレーション                                                         | トラフィックの挙動                                                                            |
|----------------------|---------------------------------------------------------------------|--------------------------------------------------------------------------------------|
| ファイアウォール<br>インターフェイス | EtherChannel、冗長、サブインター<br>フェイスを含むルーテッドまたはス<br>イッチド。                 | 廃棄。                                                                                  |
|                      | スイッチドインターフェイスは、ブ<br>リッジグループまたはトランスペア<br>レントインターフェイスとしても知<br>られています。 |                                                                                      |
| IPS のみのイン            | インラインセット、[フェールセーフ                                                   | 検査なしで受け渡される。                                                                         |
| ターフェイス               | (Failsafe)]が有効または無効。                                                | [フェールセーフ(Failsafe)] が無効<br>で、Snort がビジーでもダウンしてい<br>ない場合、いくつかのパケットがド<br>ロップすることがあります。 |
|                      | インラインセット、[Snortフェール<br>オープン:ダウン(Snort Fail Open:<br>Down)]: 無効      | 廃棄。                                                                                  |
|                      | インライン、[Snortフェールオープ<br>ン:ダウン(Snort Fail Open:<br>Down)]:有効          | 検査なしで受け渡される。                                                                         |
|                      | インラインセット、タップモード。                                                    | パケットをただちに出力、コピーへ<br>のインスペクションなし。                                                     |
|                      | パッシブ、ERSPAN パッシブ。                                                   | 中断なし、インスペクションなし。                                                                     |

表 21: トラフィックフローとインスペクション:設定変更の展開

# 時間とディスク容量

#### アップグレードまでの時間

将来のベンチマークとして使用できるように、独自のアップグレード時間を追跡および記録す ることをお勧めします。次の表に、アップグレード時間に影響を与える可能性のあるいくつか の事項を示します。

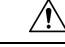

Caution アップグレード中は、設定を変更または展開しないでください。システムが非アクティブに見 えても、手動で再起動またはシャットダウンしないでください。ほとんどの場合、進行中の アップグレードを再開しないでください。システムが使用できない状態になり、再イメージ化 が必要になる場合があります。アップグレードに失敗する、アプライアンスが応答しないな ど、アップグレードで問題が発生した場合には、にお問い合わせください「無応答および失敗 した Threat Defense のアップグレード, on page 65」を参照してください。

#### Table 22: アップグレード時間の考慮事項

| 考慮事項             | 詳細(Details)                                                                                                    |
|------------------|----------------------------------------------------------------------------------------------------|
| バージョン            | アップグレードでバージョンがスキップされると、通常、アップグ<br>レード時間は長くなります。                                                                                                    |
| モデル              | 通常、ローエンドモデルではアップグレード時間が長くなります。                                                                                                    |
| 仮想アプライアンス        | 仮想展開でのアップグレード時間はハードウェアに大きく依存しま<br>す。                                                                                                    |
| 高可用性とクラスタリ<br>ング | 高可用性の構成またはクラスタ化された構成では、動作の継続性を保<br>持するため、複数のデバイスは1つずつアップグレードされます。<br>アップグレード中は、各デバイスはメンテナンスモードで動作しま<br>す。そのため、デバイスペアまたはクラスタ全体のアップグレードに<br>は、スタンドアロンデバイスのアップグレードよりも長い時間がかか<br>ります。 |
| 設定               | アップグレード時間は、構成の複雑さ                                                                                                    |
| コンポーネント          | オペレーティングシステムまたは仮想ホスティングのアップグレード、アップグレードパッケージの転送、準備状況チェック、VDBと侵入ルール(SRU/LSP)の更新、設定の展開、およびその他の関連タスクを実行するために、追加の時間が必要になる場合があります。                                                     |

#### アップグレードするディスク容量

Management Center (/Volume または/var のいずれか) にデバイス アップグレード パッケージ 用の十分な容量が必要です。または、内部サーバーを使用して保存することもできます。アッ プグレードパッケージをデバイスにコピーすると、準備状況チェックでアップグレードを実行 するのに十分なディスク容量があるかどうかが示されます。空きディスク容量が十分でない場 合、アップグレードは失敗します。

#### *Table 23*: ディスク容量の確認

| プラットフォーム          | コマンド                                                                                                    |
|-------------------|----------------------------------------------------------------------------------------------------|
| Management center | <b>システム(☆) &gt; [モニタリング(Monitoring)] &gt; [統計</b><br>( <b>Statistics</b> )] を選択し、Management Center を選択します。 |
|                   | [ディスク使用率 (Disk Usage)] で、[By Partition] の詳細を展開します。                                                         |
| 脅威防御              | システム(☆) > [モニタリング(Monitoring)] > [統計<br>(Statistics)] を選択し、確認するデバイスを選択します。                                 |
|                   | [ディスク使用率 (Disk Usage)] で、[By Partition] の詳細を展開します。                                                         |

# アップグレード機能の履歴

#### 表 24:20240808

| 機能                                                           | 最小の<br>Threat<br>Defense | 詳細                                                                                                    |
|--------------------------------------------------------------|--------------------------|----------------------------------------------------------------------------------------------------|
| Threat Defense のアップク                                         | ブレード                     |                                                                                                    |
| マルチインスタンスモー<br>ドでの Secure Firewall<br>3100 のシャーシのアップ<br>グレード | 7.4.1                    | マルチインスタンスモードの Cisco Secure Firewall 3100 では、コンテナインス<br>タンスのアップグレード( <i>Threat Defense</i> のアップグレード)とは別に、オペ<br>レーティングシステムとファームウェアがアップグレードの対象(シャーシ<br>のアップグレード)になります。 |
|                                                              |                          | 新規/変更された画面:                                                                                                    |
|                                                              |                          | <ul> <li>・シャーシのアップグレード:[デバイス(Devices)]&gt;[シャーシのアップ<br/>グレード(Chassis Upgrade)]</li> </ul>                                                                           |
|                                                              |                          | <ul> <li>Threat Defense のアップグレード: [デバイス (Devices) ]&gt;[Threat Defense のアップグレード (Threat Defense Upgrade) ]</li> </ul>                                               |

| 機能                                                 | 最小の<br>Threat<br>Defense | 詳細                                                                                                    |
|----------------------------------------------------|--------------------------|----------------------------------------------------------------------------------------------------|
| Threat Defense および<br>シャーシアップグレード<br>ウィザードからアップグ   | 任意<br>(Any)              | アップグレードワークフローをクリアしていない場合でも、Threat Defense ウィ<br>ザードおよびシャーシ アップグレード ウィザードからアップグレード後の設<br>定変更レポートを生成およびダウンロードできるようになりました。                                                      |
| レード後の設定変更レ<br>ポートを生成およびダウ<br>ンロードします。              |                          | 以前は、[高度な展開(Advanced Deploy)]画面を使用してレポートを生成し、<br>メッセージセンターを使用してレポートをダウンロードしていました。この<br>メソッドは引き続き使用できます。これは、複数のデバイスの変更レポート<br>をすばやく生成する場合、またはワークフローをクリアした場合に役立ちま<br>す。         |
|                                                    |                          | 新規/変更された画面:                                                                                                    |
|                                                    |                          | •[デバイス(Devices)] > [Threat Defenseアップグレード(Threat Defense<br>Upgrade)] > [設定の変更(Configuration Changes)]                                                                       |
|                                                    |                          | ・[デバイス(Devices)]>[シャーシアップグレード(Chassis Upgrade)]><br>[設定の変更(Configuration Changes)]                                                                                           |
|                                                    |                          | 参照: クラウド提供型 Firewall Management Center 用 Cisco Secure Firewall Threat Defense アップグレードガイド                                                                                     |
| 廃止:デバイス間のアッ<br>プグレードパッケージの<br>コピー(「ピアツーピア<br>同期」)。 | 7.6.0                    | Threat Defense CLI を使用して、管理ネットワークを介してデバイス間でアッ<br>プグレードパッケージをコピーすることはできなくなりました。Management<br>Center とそのデバイス間の帯域幅が限られている場合は、内部 Web サーバー<br>からアップグレードパッケージを直接取得するようにデバイスを設定します。 |
|                                                    |                          | 廃止された CLI コマンド: configure p2psync enable、 configure p2psync disable、 show peers、 show peer details、 sync-from-peer、 show p2p-sync-status                                     |

#### 表 25:20240203

| 機能                      | 最小の<br>Threat<br>Defense | 詳細 |
|-------------------------|--------------------------|----|
| Threat Defense のアップグレード |                          |    |

| 機能                                             | 最小の<br>Threat<br>Defense  | 詳細                                                                                                    |
|------------------------------------------------|---------------------------|----------------------------------------------------------------------------------------------------|
| アップグレードの開始<br>ページとパッケージ管理<br>が改善されました。         | いずれか                      | 新しいアップグレードページでは、アップグレードの選択、ダウンロード、<br>管理、および展開全体への適用が容易になります。このページには、現在の<br>展開に適用されるすべてのアップグレードパッケージが、特にマークされた<br>推奨リリースとともに一覧表示されます。パッケージを選択してシスコから<br>簡単に直接ダウンロードしたり、パッケージを手動でアップロードおよび削<br>除したりできます。 |
|                                                |                           | 適切なメンテナンスリリースのアプライアンスが少なくとも1つある(また<br>はパッチを手動でアップロードした)場合を除き、パッチは表示されません。<br>ホットフィックスは手動でアップロードする必要があります。                                                                                               |
|                                                |                           | 新規/変更された画面:                                                                                                    |
|                                                |                           | <ul> <li>・システム(な)&gt;[製品のアップグレード(Product Upgrades)]では、を<br/>アップグレードし、アップグレードパッケージを管理します。</li> </ul>                                                                                                    |
|                                                |                           | <ul> <li>・システム(な) &gt; [コンテンツの更新(Content Updates)]で、侵入ルール、VDB、および GeoDB を更新できるようになりました。</li> </ul>                                                                                                    |
|                                                |                           | <ul> <li>「デバイス(Devices)]&gt;[脅威防御のアップグレード(Threat Defense<br/>Upgrade)]を選択すると、脅威防御のアップグレードウィザードに直接<br/>移動します。</li> </ul>                                                                                 |
|                                                |                           | 廃止された画面/オプション:                                                                                                    |
|                                                |                           | <ul> <li>・システム(〇) &gt; [更新(Updates)]は廃止されました。脅威防御アップ</li> <li>グレードはすべてウィザードを使用するようになりました。</li> </ul>                                                                                                    |
|                                                |                           | <ul> <li>・脅威防御アップグレードウィザードの[アップグレードパッケージの追加<br/>(Add Upgrade Package)]ボタンは、新しいアップグレードページへの<br/>[アップグレードパッケージの管理(Manage Upgrade Packages)]リンクに<br/>置き換えられました。</li> </ul>                                 |
|                                                |                           | 参照: クラウド提供型 Firewall Management Center 用 Cisco Secure Firewall Threat Defense アップグレードガイド                                                                                                    |
| Threat Defense のアップグ<br>レードウィザードからの<br>復元の有効化。 | 任意(7.1                    | 脅威防御アップグレードウィザードからの復元を有効化できます。                                                                                                    |
|                                                | 以降にアッ<br> プグレード<br> オス坦全) | その他のバージョンの制限: Threat Defense をバージョン 7.2 以降にアップグ<br>レードする必要があります。                                                                                                    |
|                                                |                           | 参照: クラウド提供型 Firewall Management Center 用 Cisco Secure Firewall Threat Defense アップグレードガイド                                                                                                    |

| 機能                                                              | 最小の<br>Threat<br>Defense | 詳細                                                                                                    |
|-----------------------------------------------------------------|--------------------------|----------------------------------------------------------------------------------------------------|
| Threat Defense アップグ<br>レードウィザードから詳<br>細なアップグレードス<br>テータスを表示します。 | 任意<br>(Any)              | Threat Defense アップグレードウィザードの最終ページで、アップグレードの<br>進行状況をモニターできるようになりました。この機能は、[デバイス管理<br>(Device Management)]ページの[アップグレード(Upgrade)]タブおよび<br>Management Center の既存のモニタリング機能に追加されます。新しいアップ<br>グレードフローを開始していない限り、[デバイス(Devices)]>[Threat Defense<br>アップグレード(Threat Defense Upgrade)]によってこのウィザードの最後の<br>ページに戻り、現在の(または最後に完了した)デバイスのアップグレード<br>の詳細なステータスを確認できます。<br>参照:クラウド提供型 Firewall Management Center 用 Cisco Secure Firewall Threat<br>Defense アップグレードガイド                                                                                                    |
| 推奨リリースの通知。                                                      | 任意<br>(Any)              | 新しい推奨リリースが利用可能になると、Management Center から通知される<br>ようになりました。今すぐアップグレードしない場合は、後でシステムに通<br>知するか、次の推奨リリースまでリマインダを延期できます。新しいアップ<br>グレードページには、推奨リリースも示されます。<br>参照: Cisco Secure Firewall Management Center の新機能(リリース別)                                                                                                    |
| FXOS アップグレードに<br>含まれるファームウェア<br>のアップグレード。                       | 任意<br>(Any)              | <ul> <li>シャーシ/FXOS アップグレードの影響。ファームウェアのアップグレードにより、余分な再起動が発生します。</li> <li>Firepower 4100/9300 の場合、バージョン 2.14.1 への FXOS アップグレードにファームウェアのアップグレードが含まれるようになりました。マルチインスタンスモードの Cisco Secure Firewall 3100 (バージョン 7.4.1 の新機能)には、FXOSとファームウェアのアップグレードもバンドルされています。デバイス上のいずれかのファームウェアコンポーネントが FXOS バンドルに含まれているコンポーネントよりも古い場合、FXOSアップグレードによってファームウェアも更新されます。ファームウェアがアップグレードされると、デバイスは2回リブートします。1回は FXOS 用、1回はファームウェア用です。ソフトウェアおよびオペレーティングシステムのアップグレードと同様に、ファームウェアのアップグレード中に設定変更を行ったり、展開したりしないでください。システムが非アクティブに見えても、ファームウェアのアップグレードガイド</li> <li>参照: Cisco Firepower 4100/9300 FXOS ファームウェア アップグレード ガイド</li> </ul> |
| ソフトウェアアップグ<br>レードの直接ダウンロー<br>ドに関するインターネッ<br>トアクセス要件を更新し<br>ました。 | 任意<br>(Any)              | Management Center では、ソフトウェアアップグレードパッケージの直接ダウ<br>ンロードの場所が sourcefire.com から amazonaws.com に変更されています。<br>参照:「Internet Access Requirements」                                                                                                    |

| 機能                                                         | 最小の<br>Threat<br>Defense | 詳細                                                                                                    |
|------------------------------------------------------------|--------------------------|----------------------------------------------------------------------------------------------------|
| スケジュール済みタスク<br>では、パッチおよび <b>VDB</b><br>更新のみダウンロードさ<br>れます。 | 任意<br>(Any)              | [最新の更新のダウンロード (Download Latest Update)]スケジュール済みタス<br>クでは、メンテナンスリリースはダウンロードされなくなり、適用可能な最<br>新のパッチと VDB の更新のみがダウンロードされるようになりました。メン<br>テナンス (およびメジャー) リリースを Management Center に直接ダウンロー<br>ドするには、システム (♪) >[製品のアップグレード (Product Upgrades)]<br>を使用します。<br>参照:「Software Update Automation」 |

#### 表 26:2022 年 12 月 13 日

| 機能                                                            | 最小の<br>Threat<br>Defense | 詳細                                                                                                    |
|---------------------------------------------------------------|--------------------------|----------------------------------------------------------------------------------------------------|
| Threat Defense アップグ<br>レードウィザードから<br>アップグレードするデバ<br>イスを選択します。 | 任意<br>(Any)              | ウィザードを使用して、アップグレードするデバイスを選択します。<br>脅威防御アップグレードウィザードを使用して、アップグレードするデバイ<br>スを選択できるようになりました。ウィザード上で、選択したデバイス、残<br>りのアップグレード候補、対象外のデバイス(および理由)、アップグレー<br>ドパッケージが必要なデバイスなどの間でビューを切り替えることができま<br>す。以前は、[デバイス管理 (Device Management)]ページしか使用できず、<br>プロセスの柔軟性が大幅に低くなっていました。<br>参照: Management Center 用 Cisco Secure Firewall Threat Defense アップグレー |
|                                                               |                          | ドガイド                                                                                                    |
| Threat Defense の無人アッ<br>プグレード。                                | 任意<br>(Any)              | Threat Defense アップグレードウィザードは、新しい[無人モード (Unattended Mode)]メニューを使用して無人アップグレードをサポートするようになりました。アップグレードするターゲットバージョンとデバイスを選択し、いくつかのアップグレードオプションを指定して、その場から離れるだけです。<br>ログアウトしたり、ブラウザを閉じたりすることもできます。                                                                                                    |
|                                                               |                          | 参照: クラウド提供型 Firewall Management Center 用 Cisco Secure Firewall Threat Defense アップグレードガイド                                                                                                    |
| さまざまなユーザーによ<br>る同時 Threat Defense<br>アップグレードワークフ<br>ロー。       | 任意<br>(Any)              | 異なるデバイスをアップグレードする限り、異なるユーザーによる同時アッ<br>プグレードワークフローが可能になりました。このシステムにより、すでに<br>他の誰かのワークフローにあるデバイスをアップグレードすることはできま<br>せん。以前は、すべてのユーザーで一度に1つのアップグレードワークフロー<br>のみが許可されていました。<br>参照: Management Center 用 Cisco Secure Firewall Threat Defense アップグレー<br>ドガイド                                                                                     |

| 機能                                                                              | 最小の<br>Threat<br>Defense | 詳細                                                                                                    |
|---------------------------------------------------------------------------------|--------------------------|----------------------------------------------------------------------------------------------------|
| アップグレード前のトラ<br>ブルシューティング生成<br>をスキップします。                                         | 任意<br>(Any)              | 新しい[アップグレード開始前にトラブルシューティングファイルを生成する<br>(Generate troubleshooting files before upgrade begins)]オプションを無効にする<br>ことで、メジャーアップグレードおよびメンテナンスアップグレードの前に<br>トラブルシューティングファイルを自動生成することをスキップできるよう<br>になりました。これにより、時間とディスク容量を節約できます。                      |
|                                                                                 |                          | 脅威防御デバイスのトラブルシューティングファイルを手動で生成するには、<br>システム(☆) > [正常性(Health)]>[モニタ(Monitor)]を選択し、左側<br>のパネルでデバイスをクリックし、[システムおよびトラブルシューティング<br>の詳細を表示(View System & Troubleshoot Details)]、[トラブルシューティン<br>グファイルの生成(Generate Troubleshooting Files)]をクリックします。 |
|                                                                                 |                          | 参照: Management Center 用 Cisco Secure Firewall Threat Defense アップグレー<br>ドガイド                                                                                                    |
| Threat Defense のアップグ<br>レード完了後の Snort 3 へ<br>の自動アップグレードは<br>オプションではなくなり<br>ました。 | いずれか                     | アップグレードの影響。展開すると、対象となるすべてのデバイスが Snort 3<br>にアップグレードされます。                                                                                                    |
|                                                                                 |                          | Threat Defence をバージョン 7.3 以降にアップグレードする場合、[Snort 2から Snort 3にアップグレードする (Upgrade Snort 2 to Snort 3)] オプションは無効 化できなくなりました。                                                                                                    |
|                                                                                 |                          | ソフトウェアのアップグレード後、設定を展開すると、対象となるすべての<br>デバイスが Snort 2 から Snort 3 にアップグレードされます。個々のデバイスを<br>元に戻すことはできますが、Snort 2 は将来のリリースで非推奨になるため、<br>今すぐ使用を停止することを強く推奨します。                                                                                     |
|                                                                                 |                          | カスタム侵入ポリシーやネットワーク分析ポリシーを使用しているためにデ<br>バイスが自動アップグレード対象外になる場合は、検出とパフォーマンスを<br>向上させるために、手動で Snort 3 にアップグレードすることを強く推奨しま<br>す。移行のサポートについては、お使いのバージョンの Cisco Secure Firewall<br>Management Center Snort 3 Configuration Guide を参照してください。          |

| 機能                         | 最小の<br>Threat<br>Defense | 詳細 |
|----------------------------|--------------------------|----|
| Cisco Secure Firewall 3100 | 7.3.0                    |    |
| の統合アップグレードお                |                          |    |
| よびインストールパッ                 |                          |    |
| ケージ。                       |                          |    |

| 機能 | 最小の<br>Threat<br>Defense | 詳細                                                                                                    |
|----|--------------------------|----------------------------------------------------------------------------------------------------|
|    |                          | 再イメージ化の影響。                                                                                                    |
|    |                          | バージョン 7.3 では、次のように、Secure Firewall 3100 の Threat Defense のイ<br>ンストールおよびアップグレードパッケージを組み合わせました。                                                                                                    |
|    |                          | <ul> <li>バージョン 7.1 ~ 7.2 インストールパッケージ: isco-ftd-fp3k.version.SPA</li> </ul>                                                                                                    |
|    |                          | <ul> <li>バージョン 7.1 ~ 7.2 アップグレードパッケージ:<br/>Cisco_FTD_SSP_FP3K_Upgrade-version-build.sh.REL.tar</li> </ul>                                                                                                    |
|    |                          | <ul> <li>バージョン 7.3 以降の統合パッケージ:<br/>Cisco_FTD_SSP_FP3K_Upgrade-version-build.sh.REL.tar</li> </ul>                                                                                                    |
|    |                          | Threat Defense は問題なくアップグレードできますが、古い Threat Defense お<br>よび ASA バージョンから Threat Defense バージョン 7.3 以上に直接再イメージ<br>化することはできません。これは、新しいイメージタイプに必要な ROMMON<br>アップデートが原因です。これらの古いバージョンから再イメージ化するに<br>は、古い ROMMON でサポートされているだけでなく新しい ROMMON への<br>更新も行う、ASA 9.19以上を「通過」する必要があります。個別の ROMMON<br>アップデータはありません。 |
|    |                          | Threat Defense バージョン 7.3 以上にするには、次のオプションがあります。                                                                                                    |
|    |                          | • Threat Defense バージョン 7.1 または 7.2 からのアップグレード — 通常の<br>アップグレードプロセスを使用します。                                                                                                    |
|    |                          | 該当するアップグレードガイドを参照してください。                                                                                                    |
|    |                          | • Threat Defense バージョン 7.1 または 7.2 からの再イメージ化 — 最初に<br>ASA 9.19 以上に再イメージ化してから、Threat Defense バージョン 7.3 以<br>上に再イメージ化します。                                                                                                    |
|    |                          | 『Cisco Secure Firewall ASA および Secure Firewall Threat Defense 再イメー<br>ジ化ガイド』の「Threat Defense→ASA: Firepower 1000, 2100; Secure Firewall<br>3100」、次に「ASA→Threat Defense: Firepower 1000, 2100 Appliance Mode;<br>Secure Firewall 3100」を参照してください。                                                     |
|    |                          | • ASA 9.17 または 9.18 からの再イメージ化 — 最初に ASA 9.19 以上にアッ<br>プグレードしてから、Threat Defense バージョン 7.3 以上に再イメージ化<br>します。                                                                                                    |
|    |                          | 『Cisco Secure Firewall ASA アップグレードガイド』を参照し、次に『Cisco<br>Secure Firewall ASA および Secure Firewall Threat Defense 再イメージ化ガ<br>イド』の「ASA→Threat Defense: Firepower 1000, 2100 Appliance Mode; Secure<br>Firewall 3100」を参照してください。                                                                           |
|    |                          | • Threat Defense バージョン 7.3 以上からの再イメージ化 — 通常の再イメージ化プロセスを使用します。                                                                                                    |

| 機能 | 最小の<br>Threat<br>Defense | 詳細                                                                                                    |
|----|--------------------------|----------------------------------------------------------------------------------------------------|
|    |                          | 『Cisco FXOS トラブルシューティング ガイド (Firepower Threat Defense を実行している Firepower 1000/2100 および Cisco Secure Firewall 3100/4200 向け) 』の「Reimage the System with a New Software Version」を参照して ください。 |

コンテンツの更新 (Content Updates)

| 自動 VDB ダウンロー<br>ド。      | いずれか | Management Center の初期設定では、最新の脆弱性データベース(VDB)を含むようになった、利用可能な最新のソフトウェア更新をダウンロードするための週次タスクがスケジュールされています。この週次タスクを確認し、必要に応じて調整することをお勧めします。必要に応じて、VDBを実際に更新し、構成を展開する新しい週次タスクをスケジュールしてください。                                                                      |
|-------------------------|------|----------------------------------------------------------------------------------------------------|
|                         |      | 新規/変更された画面:システムで作成された[週次ソフトウェアダウンロード<br>(Weekly Software Download)]のスケジュールされたタスクで、[脆弱性デー<br>タベース(Vulnerability Database)]チェックボックスがデフォルトで有効にな<br>りました。                                                                                                    |
| 任意の VDB をインス<br>トールします。 | いずれか | VDB 357 以降、その Management Center の基準 VDB までさかのぼって任意の<br>VDB をインストールできるようになりました。                                                                                                    |
|                         |      | VDBを更新したら、構成の変更を展開します。利用できなくなった脆弱性、<br>アプリケーションディテクタ、またはフィンガープリントに基づいて設定を<br>行っている場合は、それらの設定を調べて、トラフィックが期待どおりに処<br>理されていることを確認します。また、VDBを更新するためのスケジュール<br>されたタスクは、ロールバックを取り消すことができることに注意してくだ<br>さい。これを回避するには、スケジュールされたタスクを変更するか、新し<br>い VDB パッケージを削除します。 |
|                         |      | 新しい/変更された画面:システム(〇)>[更新(Updates)]>[製品アップ<br>デート(Product Updates)]>[利用可能なアップデート(Available Updates)]<br>で、古い VDB をアップロードすると、[インストール(Install)]アイコンの<br>代わりに新しい[ロールバック(Rollback)]アイコンが表示されます。                                                                |

アップグレード機能の履歴

翻訳について

このドキュメントは、米国シスコ発行ドキュメントの参考和訳です。リンク情報につきましては 、日本語版掲載時点で、英語版にアップデートがあり、リンク先のページが移動/変更されている 場合がありますことをご了承ください。あくまでも参考和訳となりますので、正式な内容につい ては米国サイトのドキュメントを参照ください。